## Bedienungsanleitung zur Online-Anmeldung von Netzanschluss und Zählerarbeiten

Marco Kosczinski

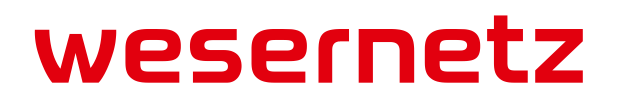

### Themen

- 1. Einleitung und Zielsetzung
- 2. Technische Voraussetzungen
- 3. Wesentliche Funktionen
- 4. Zugang zur Onlineplattform
- 5. Anmeldung Onlineplattform
- 6. Antragsübersicht nach Anmeldung
- 7. Erläuterungen zur Antragsübersicht
- 8. Erläuterungen zum Antrag
- 9. Erstellung eines neuen Antrages
- 10. Abgelehnter Antrag
- 11.Kontaktdaten
- 12.Begriffe/Wichtige Hinweise

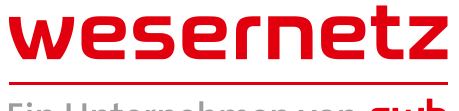

## **1** Einleitung und Zielsetzung

Wesernetz Bremen GmbH führt aktuell ein Online-Portal für das Anmelden von Netzanschluss-und Zählerarbeiten ein. Über dieses Portal können alle relevanten Antragsdaten in Bezug auf kundeninitiierten Anschluss-und Zählerarbeiten erfasst und online an wesernetz übermittelt werden. Für ein komfortables Arbeiten wurden einzelne Eingabefelder so ausgeprägt, dass sich Rückfragen auf ein Minimum reduzieren. Mit Rückmeldung des Antragsstatus kann jederzeit der Bearbeitungsstand eingesehen werden.

Die Anmeldeformulare in PDF Format werden weiterhin auf der Marktpartnerseite zur Verfügung stehen.

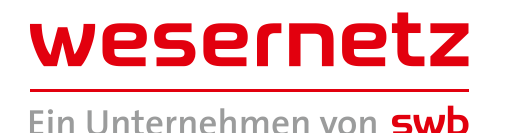

## **1** Einleitung und Zielsetzung

### Wo kommen wir her:

### PDF Dokumente auf der Marktpartnerseite

| Meldung über o                                                                                                    | die Fertigstellung und                                                                                                    | Formular drucken                                                                                                    | we                                      | sern                                         | etz                                                                                              |                                                                                                   |                                                                           |                                                                                                    |
|----------------------------------------------------------------------------------------------------|----------------------------------------------------------------------------------------------------|----------------------------------------------------------------------------------------------------|-----------------------------------------|----------------------------------------------|--------------------------------------------------------------------------------------------------|---------------------------------------------------------------------------------------------------|---------------------------------------------------------------------------|----------------------------------------------------------------------------------------------------|
| der Kundenanlager                                                                                                    | a zur Energie- und Wasserversorgung                                                                                                    | interner Bearbeitungsvermerk<br>Vorgangs-Nr.:                                                                                            | Ein Unt                                 | ternehmen                                    | on <b>swb</b>                                                                                    |                                                                                                   |                                                                           |                                                                                                    |
| Anmeldender<br>Installateur:                                                                                                    |                                                                                                    |                                                                                                    |                                         |                                              |                                                                                                  |                                                                                                   |                                                                           |                                                                                                    |
| Anschlussobjekt/<br>Bauvorhaben                                                                                                    | Firma, Straße, Hs-Nr., PLZ, Ort                                                                                                    |                                                                                                    | Gewerbe/<br>Branche                     | Telefon                                      |                                                                                                  |                                                                                                   | west                                                                      | ernetz                                                                                                    |
| Kunde<br>(Kostenträger)                                                                                                    | Straße, Hs-Nr., PLZ, Ort                                                                                                    |                                                                                                    | Ammeli                                  | dung - Netz                                  | anschlüsse                                                                                       | Formular drucken                                                                                  | Ein Unterne                                                               | hmen von SWD                                                                                                    |
|                                                                                                    | Name, Vorname / Firma                                                                                                    |                                                                                                    | Breme<br>zur Ene                        | en und Bren<br>Brgie- und Was                | serversorgung                                                                                    | Vorgangs-Nr.:                                                                                     | Gewerbe/<br>Branche                                                       |                                                                                                    |
| Eigentümer der<br>Verbrauchsstelle                                                                                                    | Adresse<br>Name, Vorname / Firma, Straße, Hs-Nr., PLZ, Ort                                                                                                    |                                                                                                    | Anschlu<br>Bauvort                      | issobjekt/<br>haben                          | traße, Hs-Nr., PLZ, Ort                                                                          |                                                                                                   |                                                                           | Telefon                                                                                                    |
| Hiermit beauftrage ich d<br>Ich bitte um Ausführung<br>Der Messstellenbetrieb erfc<br>Die Kosten für eine Int<br>bis G25) / Wärme (bis<br>für Wasser (bis QN10)<br>Zählergrössen unterbr<br>Angebot.<br>Elektrizität<br>Renovierungsaufwand o<br>Abweichend vom Netz | en o.g. Installateur, seinerseits beim Netzbetreiber a<br>nachfolgender Zählerarbeit.<br>olgt durch den Netzbetreiber oder durch den Messstellenbet<br>betriebsetzung für Strom (direkte Messung) / Gas<br>QP 0,6) betragen Euro 64,26 (incl. 19% USt.) und<br>Euro 57,78 (incl. 7% USt.). Über abweichende<br>reiten wir Ihnen gerne ein individuelles<br>max. gleichzeitig beanspruchte Leistung:<br>am Übergabepunkt (z.B. HAK) Netzbetreiber / Kundenanlag<br>größer 25% des Gebäudewertes (Angaben gemäß E<br>tstandard kommt eine BKE-I zum Einsatz: | auf meine Rechnung die Inber<br>treiber:<br>s<br>Name des Messtellenbetr<br>auftragserteilung / Unterschrift Ko<br>ge<br>EnWG § 21 c) ja | triel Kunde<br>(Koste<br>ostentra<br>Wo | enträger)<br>Indstücks-/<br>Inhnungseigentüm | Name, Vomame / Firma<br>Adresse<br>er<br>Name, Vomame / Firma,<br>Elektrizität<br>Gas (23 mbar Ü | Straße, Hs-Nr., PLZ, Ort<br>1 KV 10 KV (Bremen<br>bergabedruck) Fernwärm<br>Anschlussverlegung    | n) 20 KV (Bremerhaven)<br>e Wasser<br>Anschlussverstärkung<br>rgung Strom | Fax / E- Maii<br>Telefonanschluss (nur Neubau)<br>de vertragione Anteilung erfogt<br>dard de besture reason Add<br>angemeint (gemäß § 9 EEG) 2014 |
| (Ist das Feld <u>NICHT</u> an <u></u><br>Unterzähler gemäß § 20                                                                                                    | gekreuzt, gehen wir von einer Dreipunktbefestigung :<br>0 (1d) EnWG 🦳 ja Zählernummer der F                                                                                                    | aus) Hauptmessung:                                                                                                    | 4                                       | Anmeldung für:                               | Einspeiseleistung                                                                                | ennung berrisker (* 1997)<br>Photovoltaik Wind a<br>Volleinspeisung<br>Oberschuss-<br>einspelsung | kW Trinkwasser(V3<br>nach DiN 1988 - 300                                  |                                                                                                    |

### 2 Technische Voraussetzungen

Mit folgenden Browsern können Anträge über das Online-Portal gestellt werden.

- Mozilla Firefox ab Version 40.0.0 (aktuell ist 41.0.2)
- Microsoft Internet Explorer (IE) ab Version 11

Wesernetz spricht eine Empfehlung für die Nutzung des Browsers von Mozilla Firefox aus.

Cockies sollten im Browser nicht deaktiviert sein. Grundsätzlich sind Cockies bei den meisten Browser-Einstellungen auf den Geräten aktiv.

Sollten erfasste Werte in dem Antrag nicht vollständig dargestellt werden, ist die Bildschirmauflösung an ihrem Rechner entsprechend anzupassen.

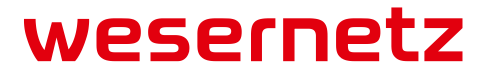

## **3 Wesentliche Funktionen**

Das Online-Portal hat folgende Funktionen

- Antragstellung für Netzanschluss- und Zählerarbeiten
- Antragsübersicht mit Statusinformationen zum Bearbeitungsstand
- Daten-Eingabefeld abhängige Wertelisten/Vorschlagswerte
- Pflicht-Eingabefelder
- Kopierfunktion
- Anmeldung von EEG/KWK-Anlagen sind z Zt. nur mit dem PDF Formular möglich.

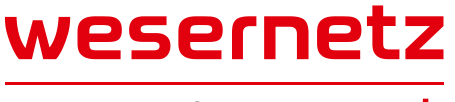

## 4 Zugang zur Online-Plattform

Voraussetzung für die Nutzung der Onlineplattform ist eine gültige Eintragung in einem Installateurverzeichnis eines Netzbetreibers. Sollte die Eintragung nicht im Installateurverzeichnis von wesernetz erfolgt sein, muss ein qualifizierter Nachweis über die Eintragung bei einem Netzbetreiber vorgelegt werden.

Zur Nutzung ist eine einmalige Registrierung erforderlich, nach einer Prüfung durch wesernetz werden der verantwortlichen Fachkraft des Installationsunternehmen die Zugangsdaten auf dem Postweg zugesandt.

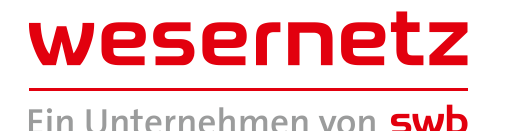

### **5** Anmeldung Online-Plattform

Mit den zur Verfügung gestellten Zugangsdaten (Benutzername und Kennwort) kann die Anmeldung über die Marktpartnerseite unter dem Menüpunkt "An- und Fertigmeldungen" und über den Button "**Online Anmeldung**" erfolgen.

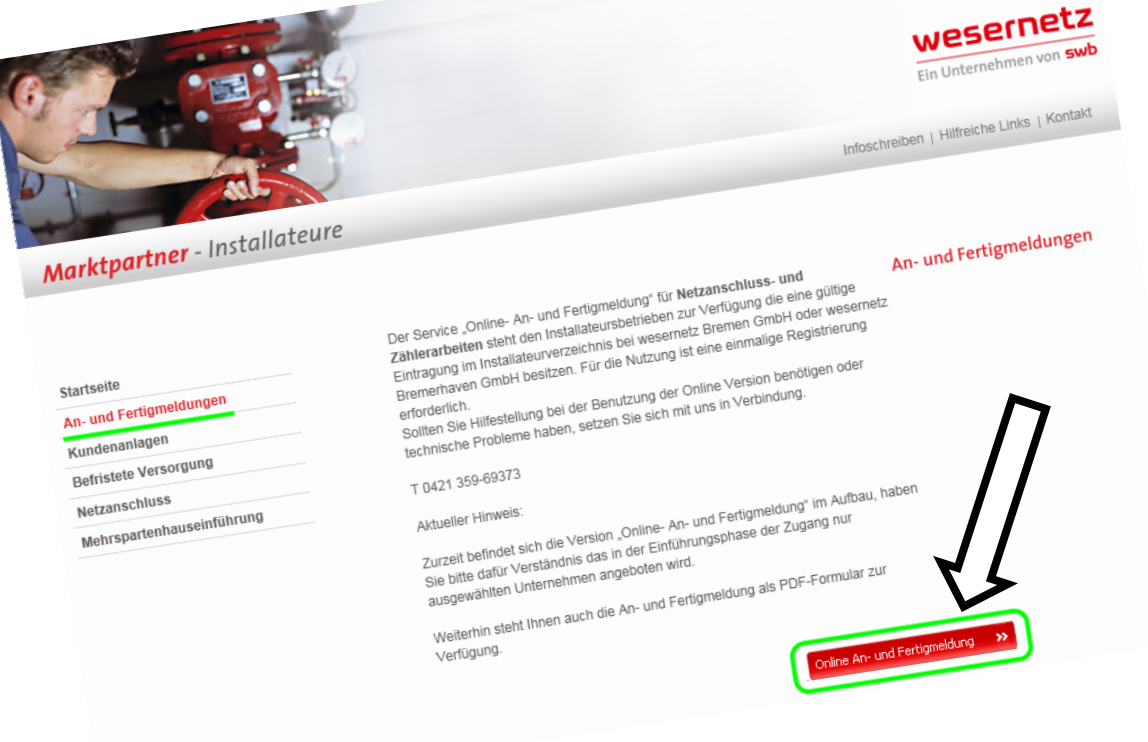

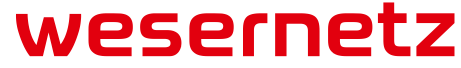

### 5 Anmeldung Online-Plattform

An dieser Stelle bitte die Zugangsdaten eingeben und mit

"OK" bestätigen.

Hinweis: Nach dreimaliger Falscheingabe erfolgt die automatische Sperrung.

| Der Server "swb<br>Server [GWD/11                | gwddb.swb-gruppe2.loc" an "SAP Ne<br>0]" erfordert einen Benutzernamen u     | etWeaver Application<br>nd ein Kennwort. |
|--------------------------------------------------|------------------------------------------------------------------------------|------------------------------------------|
| Warnung: Diese<br>Kennwort auf u<br>Verbindung). | er Server fordert das Senden von Ben<br>nsichere Art an (Basisauthentifizier | nmen und<br>nne eine sichere             |
|                                                  | Benutzername<br>Kennwort                                                     |                                          |
|                                                  | ОК                                                                           | Abbrechen                                |

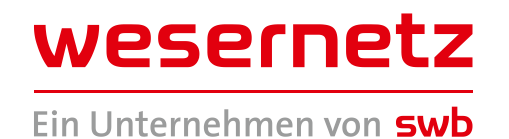

### **5** Anmeldung Online-Plattform

Nach erfolgreicher Erst-Anmeldung werden Sie aufgefordert das Passwort zu ändern. Geben Sie ein neues Passwort ein und bestätigen Sie dieses durch eine wiederholte Eingabe. Mit "Passwort ändern" schließen Sie diese Funktion ab. Somit ist das Passwort nur Ihnen persönlich bekannt. Für alle folgenden Anmeldung nutzen Sie bitte dieses Passwort. Für den Fall das Sie das Passwort vergessen bzw. zu viel Fehlversuche getätigt haben, können Sie uns per Mail eine entsprechende Nachricht zu kommen lassen. Siehe Kontaktdaten

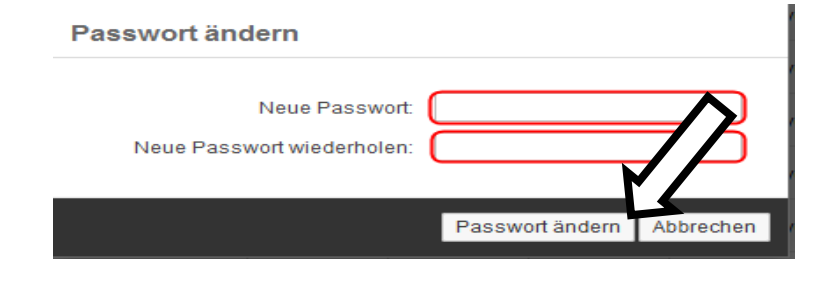

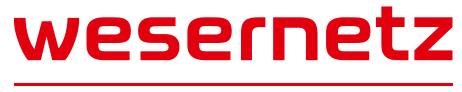

## 6 Antragsübersicht nach Anmeldung

Einstiegsmaske nach erstmaliger Anmeldung: Die Antragsübersicht enthält keine Daten

Mit <F5> bzw. über den Button AKTUALISIEREN kann die Antragsübersicht aufgefrischt (Refresh) werden.

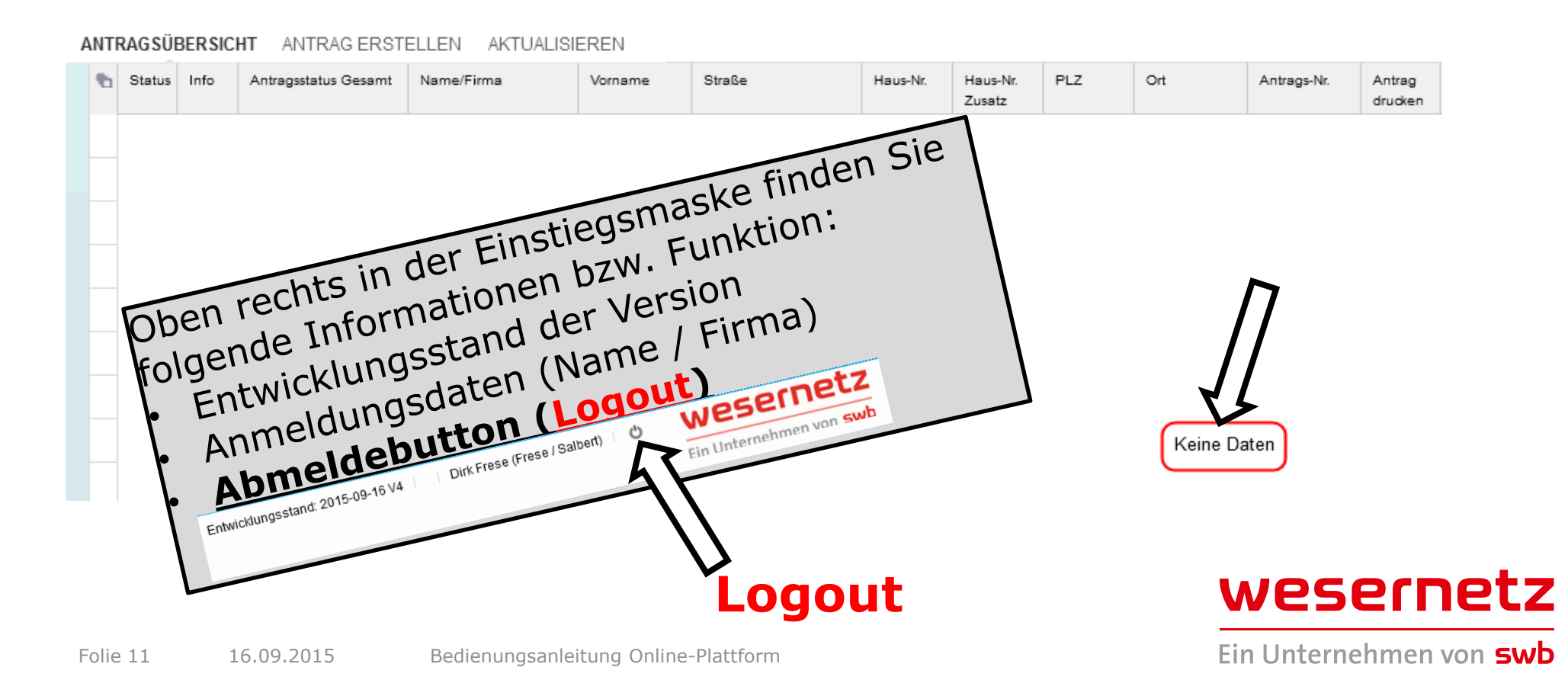

## 7 Erläuterungen zur Antragsübersicht

Einstiegsmaske nach dem bereits Anträge über das Online-Portal gestellt wurden: In der Antragsübersicht werden alle Anträge mit entsprechender Statusinformation aufgelistet.

ANTRAGSÜBERSICHT ANTRAG ERSTELLEN

|                                                                       | 1                                                        | Status  | Info     | Antragsstatus Gesamt     | Name/Firma                     | Vorname | Straße         | Haus-Nr. | Haus-Nr.<br>Zusatz | PLZ      | Ort         |
|-----------------------------------------------------------------------|----------------------------------------------------------|---------|----------|--------------------------|--------------------------------|---------|----------------|----------|--------------------|----------|-------------|
|                                                                       |                                                          | •       |          | Abgelehnt                | Nustermann                     | Mustafa | Korbmacherweg  | 20       |                    | 27572    | Bremerhaven |
| Leger                                                                 | nde:                                                     |         |          |                          |                                | ustafa  | Abbentorstr.   | 1        | haha               | 28195    | Bremen      |
| <u>Statu</u>                                                          | <u>s: R</u>                                              | ot=Abg  | gelehnt  | , <b>Grün</b> =Angenomme | en, Gelb=Übergeben             | Adre    |                |          | nabe               | 20100    | Bromon      |
| Info:                                                                 | Eins                                                     | ichtnał | ime dei  | r Ablehnungsbegründ      | lung                           | nece    | Tall2weider    | 100      |                    | 20100    | Diemen      |
| Antragsstatus Gesamt: (höchster gemeinsamer Status über alle Sparten) |                                                          |         |          | ) friede                 | Braker Str.                    | 23      |                | 28219    | Bremen             |          |             |
| Entwu                                                                 | rf                                                       |         |          | = Antr. im Ei            | = Antr. im Entwurfsstadium     |         | Korbmacherweg  | 10       |                    | 27572    | Bremerhaven |
| Überg                                                                 | eber                                                     | 1       |          | = Antr. an w             | = Antr. an wesernetz übergeben |         |                |          |                    |          |             |
| Abgel                                                                 | ehnt                                                     |         |          | = Antr. durch            | n wesernetz abgel.             | friede  | Dötlinger Str. | 20       |                    | 28197    | Bremen      |
| Anger                                                                 | iomn                                                     | nen     |          | = Antr. durcl            | n wesernetz angen.             | ustafa  | Kirschenwen    | 2        |                    | 27582    | Bramerhaven |
| Vorga                                                                 | ng a                                                     | nlegt   |          | = SAP Vorga              | ng angelegt                    | JSLATA  | Kilschenweg    | 2        |                    | 27506    | Diemeinaven |
| Angeb                                                                 | ot g                                                     | edruck  | t        | = Kunde hat              | das Angebot erh.               | tafa    | Kirschenweg    | 2        |                    | 27568    | Bremerhaven |
| AE un                                                                 | d NA                                                     | Vertra  | ig liege | n vor 🛛 = Kunde hat      | Auftrag erteilt                |         |                |          |                    |          |             |
| Freiga                                                                | Freigabe zur Ausführung = Anschlussarbeiten in der Ausf. |         |          |                          |                                |         |                |          |                    |          |             |
| Ansch                                                                 | Anschluss betriebsbereit = Anschluss ist in Betrieb      |         |          |                          |                                |         |                |          |                    |          |             |
| Fertiggestellt = Anschluss-/Zählerarb. abges.                         |                                                          |         |          |                          |                                |         |                |          | 000                | cootz    |             |
| Adres                                                                 | Adresse zum Bauvorhaben: = Adressdaten zum Bauvorhaben   |         |          |                          |                                |         |                |          | VV                 | 256      | inetz       |
| Folie 12 16.09.2015 Bedienungsanleitung Online-Plattfo                |                                                          |         |          |                          |                                |         |                |          | Einl               | Jnterneh | men von swb |

## 7 Erläuterungen zur Antragsübersicht

### Fortsetzung der Antragsübersicht

| Antrags-Nr.                                             | Antrag<br>drucken        | Antragsdatum    | Vorgangs-Nr.    | Kreditor       | Antragsstatus | Status Datum | Arbeitsart NA        | Meldung |
|---------------------------------------------------------|--------------------------|-----------------|-----------------|----------------|---------------|--------------|----------------------|---------|
| 0000059                                                 |                          | 11.09.2015      | 000             | 9050248        | Ubergeben     | 11.09.2015   | Umlegung             |         |
| 0000075                                                 |                          | 16.09.2015      | 000             | 9050447        |               |              | $\mathbf{Y}$         |         |
| l egende:                                               |                          |                 |                 |                |               | Spart        | e Strom              |         |
| Antrags-Nr.:                                            | Fortlaufen               | de Nr. die auto | omatisiert erze | eugt wird.     | Wird angelegt | 15.09.2015   | befristete Versorgun |         |
| Antrag druck                                            | <b><u>ken:</u></b> Antr. | kann als PDF-D  | okument gedi    | ruckt werden   | Wird angelegt | 11.09.2015   | Verstärkung          |         |
| Antragsdatu                                             | m: Datum                 | der Antragsers  | stenung         |                |               |              |                      |         |
| Vorgangs-Nr                                             | SAP Vor                  | gangs-Nr. (z B  | . 236456/001)   | )              |               |              |                      |         |
| Kreditor: Kre                                           | ditor-Nr. II             | nstallateur     |                 |                |               |              |                      |         |
| Rot hinterleg                                           | gte Überso               | chriftsfelder   |                 |                |               |              |                      |         |
| <u>Antragsstatı</u>                                     | <b>is:</b> (Sparte       | nbezogener Ar   | ntragsstatus)   |                |               |              |                      |         |
| Gleiche Status                                          | sinformatio              | n wie "Antrags  | status Gesam    | t" nur auf die |               |              |                      |         |
| Sparte bezoge                                           | Sparte bezogen           |                 |                 |                |               |              |                      |         |
| Status Datum: Setzungsdatum vom Antragsstatus           |                          |                 |                 |                |               |              |                      |         |
| Arbeiteart NAL Reantraste Arbeiteart zum Netzanschluss  |                          |                 |                 |                |               |              |                      |         |
| A Deitsart INA. Deantragte Arbeitsart zum Netzanschluss |                          |                 |                 |                |               |              |                      |         |
| Meldung: Se                                             | rvice-Meldu              | ingsnummer zi   | u einer beantr  | agten          |               |              |                      |         |
| Zählerarbeit                                            |                          |                 |                 |                |               | wes          | ernetz               |         |

## 7 Erläuterungen zur Antragsübersicht

### Fortsetzung der Antragsübersicht

| Antragsstatus | Status Datum | Arbeitsart NA | Meldung | Antragsstatus | Status Datum | Arbeitsart NA | Meldung | Antragsstatus | Status Datum | Arbeitsart NA | Meldung |
|---------------|--------------|---------------|---------|---------------|--------------|---------------|---------|---------------|--------------|---------------|---------|
|               |              |               |         |               |              |               |         |               |              |               |         |
| Wird angelegt | 16.09.2015   | Neuanschluss  |         |               |              |               |         |               |              |               |         |
|               | Spart        | e Gas         |         | Sp            | arte         | Wasser        |         | Sp            | oarte        | Wärme         |         |
|               | -            |               |         |               |              |               |         |               |              |               |         |
|               |              |               |         |               |              |               |         |               |              |               |         |
|               |              |               |         |               |              |               |         |               |              |               |         |
| Übergeben     | 18.09.2015   |               |         |               |              |               |         |               |              |               |         |

| Legende:                                                         |  |  |  |  |  |
|------------------------------------------------------------------|--|--|--|--|--|
| Gelb / Blau / Grün hinterlegte Überschriftsfelder                |  |  |  |  |  |
| Antragsstatus: (Spartenbezogener Antragsstatus)                  |  |  |  |  |  |
| Gleiche Statusinformation wie "Antragsstatus Gesamt" nur auf die |  |  |  |  |  |
| Sparte bezogen.                                                  |  |  |  |  |  |
| Status Datum: Setzungsdatum vom Antragsstatus                    |  |  |  |  |  |
| Arbeitsart NA: Beantragte Arbeitsart zum Netzanschluss           |  |  |  |  |  |
| Meldung: Service-Meldungsnummer zu einer beantragten             |  |  |  |  |  |
| Zählerarbeit                                                     |  |  |  |  |  |

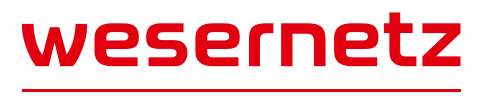

Folie 14 16.09.2015 Bedienungsanleitung Online-Plattform

### Der Antrag gliedert sich in Stammdaten, Spartenspezifische Daten und

### Dokumente.

ANTRAGSBEARBEITUNG ABBRECHEN ANTRAG ÜBERTRAGEN **STAMMDATEN** STROM GAS WASSER WÄRME DOKUMENTE

Anschlussobjekt/Bauvorhaben

# Über die Reiter in der Kopfzeile kann in die jeweilige Erfassungsmasken abgesprungen werden.

#### ANTRAGSBEARBEITUNG ABBRECHEN

• Hierüber kann die Antragsbearbeitung abgebrochen werden, alle erfassten Daten werden gelöscht und es erfolgt der Absprung zurück in die Antragsübersicht

### ANTRAG ÜBERTRAGEN

• Hierüber kann der Antrag an wesernetz übertragen bzw. als Entwurf gespeichert werden.

#### STAMMDATEN

• Erfassung der Kunden- und Anschlussobjektdaten

#### STROM, GAS, WASSER, WÄRME

• Erfassung der Spartenspezifischen Daten mit entsprechender Auswahl der Arbeitsarten

#### DOKUMENTE

• Hierüber besteht die Möglichkeit Dokumente, wie z B. Lageplan etc., an den Antrag anzuhängen.

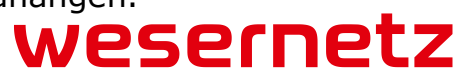

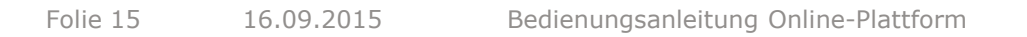

### **Reiter Stammdaten**

Anschlussobjekt/Bauvorhaben

Hier werden die Lage- und Objektspezifischen-Informationen zum

Anschlussobjekt/Bauvorhaben erfasst.

| ✓ Anschlussobjekt/Bauvorhab   | en |           |                       |   |   |
|-------------------------------|----|-----------|-----------------------|---|---|
| Str.*/Nr.*/Erg.               |    | ♥         | Anschlussobjektart*   |   | ~ |
| Str. unbekannt (zB. Baustr.): |    | i Hinweis | Flur/Flurstück        |   |   |
|                               |    |           | Neubau*               | * |   |
| PLZ/Ort*                      | ~  | ~         | Anzahl Woh / Gewerbe* |   |   |
| Zusatz                        |    |           | ]                     |   |   |

#### Str. /Nr. / Erg.

Als Eingabehilfe sind hier alle relevanten Straßen in einer Werteliste hinterlegt. Im Feld "Erg." können Haus-Nr.
 Zusätze wie z B. "A" erfasst werden.

#### Str. unbekannt (z B. Baustr.)

 Sollte eine Straße nicht in der Werteliste enthalten sein (z B. Planstr.) kann hier der Straßenname unter Berücksichtigung des Hinweises erfasst werden

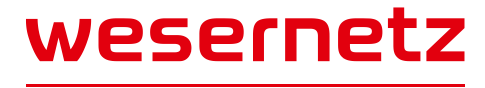

#### PLZ

• Die Prüfung und Zuordnung (Str. / Ort) der PLZ erfolgt systemisch beim Übertragen des Antrages.

#### Ort

· Als Eingabehilfe sind hier alle relevanten Orte in einer Werteliste hinterlegt.

#### Zusatz

• Im Zusatz kann z B. der Ortsteil erfasst werden.

#### Anschlussobjektart

• Als Eingabehilfe sind hier alle relevanten Anschlussobjektarten in einer Werteliste hinterlegt.

#### Flur/Flurstück

• Falls noch keine Haus-Nr. bekannt ist, kann hier die Flur/Flurtücks-Nr. erfasst werden.

#### Neubau

• Als Eingabehilfe ist hier eine Werteliste hinterlegt.

#### Anzahl Woh. / Gewerbe

• Hier ist die Gesamtanzahl aller Wohnungen und Gewerbeeinheiten des Anschlussobjektes zu erfassen.

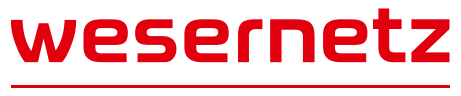

### Kunde/Kostenträger (Anschluss- und Zählerarbeit)

Hier werden die Daten zum Kunden erfasst der das Angebot bzw. die Rechnung für die beantragte Netzanschluss./Zählerarbeit erhalten soll.

| Kopieren Address Daten von | Anschlussobjekt/Bauvorhaben |
|----------------------------|-----------------------------|
| Anrede*                    | v                           |
| Vorname                    |                             |
| Name*/Firma*               |                             |
| Ergänzung                  |                             |
| Str.*/Nr.*/Erg.            |                             |
|                            |                             |
| PLZ/Ort*                   |                             |
| Telefon                    |                             |
| Fax                        |                             |
| Mobil                      |                             |
| E-Mail                     |                             |

Hinweis:

Sollte die Adresse des Kunden/Kostenträger identisch mit dem Anschlussobjekt sein. kann diese kopiert werden.

#### Die Eingabefelder sind an dieser Stelle <u>nicht</u> mit Wertelisten bzw. Funktionen hinterlegt.

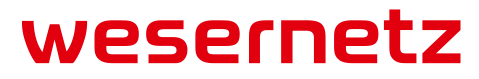

### <u>Grundstückseigentümer</u>

Hier werden die Daten des Kunden erfasst der als Grundstücks-eigentümer

im Grundbuch des Anschlussobjektes eingetragen ist.

| Kopieren Daten vom Kunde/ | Kostenträger |
|---------------------------|--------------|
| Anrede*                   | ~            |
| Vorname                   |              |
| Name*/Firma*              |              |
| Ergänzung                 |              |
| Str.*/Nr.*/Erg.           |              |
|                           |              |
| PLZ/Ort*                  |              |
| Telefon                   |              |
| Fax                       |              |
| Mobil                     |              |
| E Mail                    |              |

Hinweis:

Sollte die Adresse des Grundstückseigentümers identisch mit dem Kunde/Kostenträger sein, kann diese kopiert werden.

#### Die Eingabefelder sind an dieser Stelle <u>nicht</u> mit Wertelisten bzw. Funktionen hinterlegt.

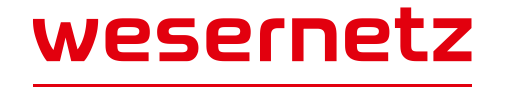

### Eigentümer der Verbrauchsstelle

Hier werden die Daten des Kunden erfasst der als Eigentümer im Grundbuch für die Wohnung bzw. Gewerbeeinheit eingetragen ist.

Die Angaben zum Eigentümer der Verbrauchsstelle sind nur bei einer Zählerarbeit erforderlich

| Kopieren Daten vom Kunde/ | Kostenträger 📔 Kopieren Daten vom Grundstückseigentümer |
|---------------------------|---------------------------------------------------------|
| Anrede*                   | ~                                                       |
| Vorname                   |                                                         |
| Name*/Firma*              |                                                         |
| Ergänzung                 |                                                         |
| Str.*/Nr.*/Erg.           |                                                         |
|                           |                                                         |
| PLZ/Ort*                  |                                                         |
| Telefon                   |                                                         |
| Fax                       |                                                         |
| Mobil                     |                                                         |
| E-Mail                    |                                                         |

Hinweis:

Sollte die Adresse des Eigentümer der Verbrauchsstelle identisch mit dem Kunde/Kostenträger oder Grundstückseigentümers sein, kann diese kopiert werden.

#### Die Eingabefelder sind an dieser Stelle <u>nicht</u> mit Wertelisten bzw. Funktionen hinterlegt.

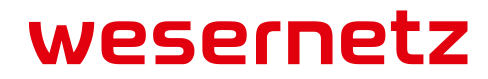

### Reiter Strom (Netzanschluss)

### Hier werden die spartenspezifischen Daten zu der Netzanschlussarbeit

### erfasst.

| ANTRAGSBEARBEITUNG ABBRECHEN     | ANTRAG ÜBERTRAGEN                   | STAMMDATEN             | STROM | GAS | WASSER | WÄRME | DOKUMENTE |
|----------------------------------|-------------------------------------|------------------------|-------|-----|--------|-------|-----------|
| Netzanschluss Zähler             |                                     |                        |       |     |        |       |           |
|                                  |                                     |                        |       |     |        |       |           |
|                                  |                                     | Arbeitsart*            |       |     |        | ~     |           |
|                                  |                                     | Spannungsebene*        |       | ~   |        |       |           |
| max.                             | gleichzeitig beanspruchte Leistung  | ) am Übergabepunkt*    |       | kW  |        |       |           |
|                                  | Warmwasserb                         | ereitung über Strom*   |       | ~   |        |       |           |
| Anzahl Zähler (direkte Messung   | g bis 63A), die im Angebot berücksi | ichtigt werden sollen* |       |     |        |       |           |
| Anzahl Zähler (Wandlermessung gr | ößer 63A), die im Angebot berücksi  | ichtigt werden sollen* |       |     |        |       |           |
|                                  |                                     | Bemerkung              |       |     |        |       |           |
|                                  |                                     |                        |       |     |        |       |           |
|                                  |                                     |                        |       |     |        |       |           |
|                                  |                                     |                        |       |     |        |       |           |

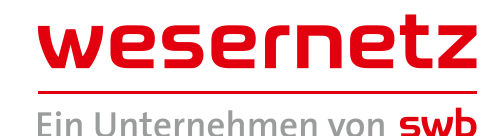

#### Arbeitsart

• Hier kann die gewünschte Netzanschlussarbeitart aus einer Werteliste ausgewählt werden.

#### Spannungsebene

• Hier kann die gewünschte Spannungsebenen aus einer Werteliste ausgewählt werden, in der die Netzanschlussarbeit beantragt wird.

#### max. gleichzeitig beanspruchte Leistung am Übergabepunkt (HAK)

 Hier kann die benötigte Leistung am Übergabepunkt (z B. Hausanschlusskasten) erfasst werden. (Werte sind ohne Kommastelle zu erfassen)

#### Warmwasserbereitung über Strom

• Hier erfolgt die Abfrage nach der Warmwasserbereitung für das Anschlussobjekt.

#### Anzahl Zähler (<= 63 A / > 63 A) die im Angebot berücksichtigt werden sollen

• Hier kann die gewünschte Anzahl Zählerarbeiten erfasst werden, die in dem Angebot für die beantragte Netzanschlussarbeit berücksichtigt werden sollen.

#### Bemerkung

• Hier können weitere antragsrelevante Informationen erfasst werden.

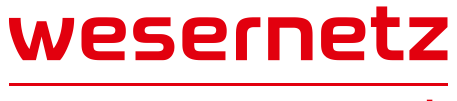

### Reiter Strom (Zähler)

### Hier werden die spartenspezifischen Daten zu der Zählerarbeit erfasst.

| ANTRAGSBEARBEITUNG ABBRECHEN ANTRAG ÜBERTRAGEN STAMMDATEN                                                                                           | GAS WASSER WÄRME DOKUMENTE |
|----------------------------------------------------------------------------------------------------|----------------------------|
| Netzanschluss Zähler                                                                                                    |                            |
| Der Messstellen is soll durch den Netzbetreiber oder durch den Messstellenbetreiber laut<br>Eingabe erfolgen<br>Angaben zum bestehenden Net ibluss: |                            |
| Spannungsebene*                                                                                                    | ✓                          |
| max. gleichzeitig beanspruchte Leistung am Übergabepunkt*                                                                                           | KW                         |
| Unterzähler gemäß § 20 (1d) EnWG*                                                                                                    | v                          |
| Zähler-Nr. der Hauptmessung                                                                                                    |                            |
| ✓ Zähler 1                                                                                                    |                            |
| Arhoitsart*                                                                                                    |                            |
| Etage*/Woh.*/Platz-Nr.                                                                                                    | ✓ ✓ j Info ✓ j Hinweis     |
| gleichzeitig beanspruchte Leistung je Zähler*                                                                                                    | kW                         |
| Art der Messung*                                                                                                    | ~                          |
| vorh. Zählernummer*                                                                                                    | i Hinweis                  |
| voraussichtlicher Jahresenergiebedarf                                                                                                    | kWh                        |
| Abweichend vom Netzstandard kommt eine BKE-I zum Einsatz                                                                                            | <b>v</b>                   |
| Renovierungsaufwand größer 25 % des Gebäudewertes (Angaben gemäß EnWG § 21 c)                                                                       | ▼                          |
| Rechnungsemptanger (Name*/vorname*)                                                                                                    | 1 Hinweis                  |
| Bemerkung                                                                                                    |                            |
|                                                                                                    |                            |
|                                                                                                    |                            |

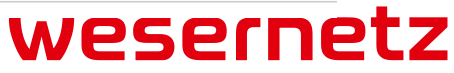

Bei nur einer Zählerarbeit (Neueinbau/Wechsel) je Antrag wird dem Kunden/Kostenträger kein schriftliches Angebot zugesandt, für die Beauftragung ist das Vorlage-Dokument "Auftragserteilung Zählerarbeit" vom Kostenträger unterschreiben zulassen und mit dem Antrag zu übergeben. Werden mehrere Zählerarbeiten je Antrag angemeldet bekommt der Kunde/Kostenträger hierüber ein Angebot.

Das Dokument ist hier hinterlegt:

Folie 24

| Online An- und Fertigmeldung 🛛 🍑           | Ein Unternehmen von swb                                                                                                    |
|--------------------------------------------|----------------------------------------------------------------------------------------------------|
| Zusätliche Hilfedokumente und Anleitungen. | (Kostenträger)                                                                                                    |
| Unterstützende Dokumente                   | Straße, Haus-Nr.:                                                                                                    |
|                                            | PLZ, Ort:                                                                                                    |
|                                            | wesernetz Bremen GmbH<br>Theodor-Neuss-Allee 20                                                                                                    |
|                                            | 28215 Bremen                                                                                                    |
|                                            | Datum:                                                                                                    |
|                                            | <i>Vorab-</i><br>Auftragserteilung                                                                                                    |
|                                            |                                                                                                    |
|                                            | über <b>eine</b> Zählerarbeit zur                                                                                                    |
|                                            | 🔲 Elektrizitäts-, 🔲 Gas-, 🗌 Wärme-, 🗌 Wasserversorgung                                                                                                    |
|                                            | für das Bauvorhaben:                                                                                                    |
|                                            | Ich/Wir beauftrage/n wesernetz Bremen GmbH auf meine Rechnung die Inbetriebsetzung<br>(Zählerarbeit) auszuführen.                                                                                                    |
|                                            | Die Kosten für eine Inbetriebsetzung für Strom (direkte Messung) / Gas (bis G 25) / Wärme (bis QP<br>0,6) betragen Euro 64,26 (incl. 19 % Ust.) und für Wasser (bis QN 10) Euro 57,76 (incl. 7 % Ust.) Über<br>abweichende Zählergrößen bzw. weitere Zählerarbeiten unterbreiten wir Ihnen gerne ein<br>individuelles Angebot. |
|                                            | wesernet                                                                                                    |

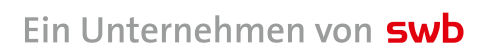

wesernetz

#### <u>Kopfdaten</u>

#### Der Messstellenbetreib soll durch den Netzbetreiber oder durch den Messstellenbetreiber laut Eingabe

#### erfolgen

• Bei abweichenden Messstellenbetrieb (nicht wesernetz) kann hier der gewünschte Messstellenbetreiber erfasst werden

#### Spannungsebene

• Hier kann die Spannungsebenen, zum vorgeschalteten Netzanschluss, aus einer Werteliste ausgewählt werden, in der die Zählerarbeit ausgeführt werden soll.

#### max. gleichzeitig beanspruchte Leistung am Übergabepunkt (HAK)

 Hier kann die benötigte Leistung am Übergabepunkt (z B. Hausanschlusskasten) erfasst werden. (Werte sind ohne Kommastelle zu erfassen)

#### Unterzähler gemäß § 20 (1d) ENWG

• Sollte es sich bei der beantragten Zählerarbeit um eine Untermessung handeln, ist dies hier entsprechend zu dokumentieren.

#### Zähler-Nr. der Hauptmessung

• Sollte es sich bei der beantragten Zählerarbeit um eine Untermessung handeln, ist hier die Zähler-Nr. der vorgeschalteten Hauptmessung (Zähler) zu erfassen.

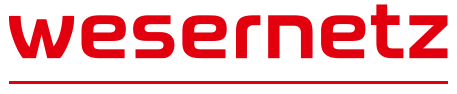

#### Zähler 1

#### Arbeitsart

• Hier kann die gewünschte Zählerarbeitsart aus einer Werteliste ausgewählt werden.

#### Etage

 Hier kann die Etagenbezeichnung aus einer Werteliste ausgewählt werden. Sollte keine passende Bezeichnung enthalten sein, kann "siehe Bemerkung" ausgewählt werden, die Bezeichnung muss dann unter Bemerkung erfasst werden.

#### Woh.

 Hier kann die Wohnungs-Nr. (Lage der Wohnung auf der Etage) aus einer Werteliste ausgewählt werden. Sollte keine passende Bezeichnung enthalten sein, kann "siehe Bemerkung" ausgewählt werden, die Bezeichnung muss dann unter Bemerkung erfasst werden. Im zugehörigen Info-Feld ist eine Hilfestellung für die korrekte Lageermittlung hinterlegt.

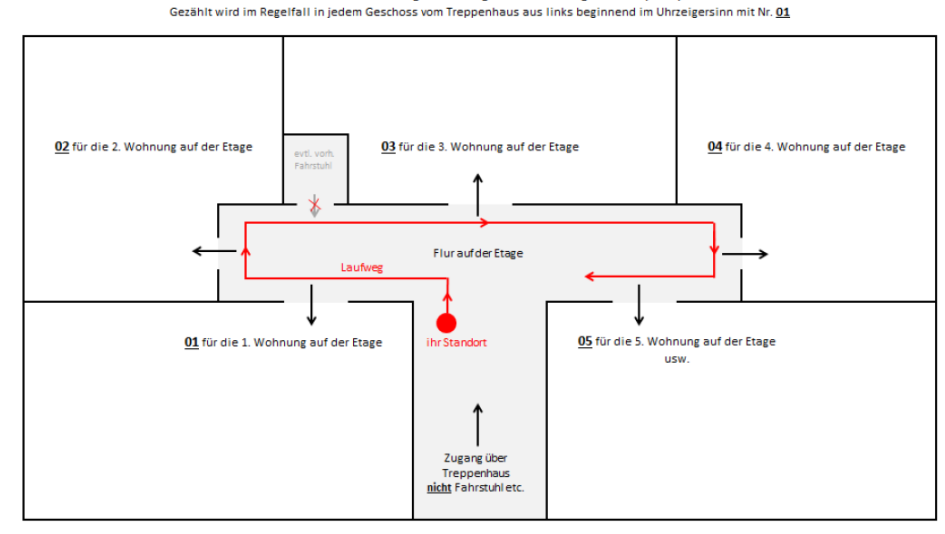

Schematische Darstellung für die Vergabe der Wohnungsnummer (Woh.)

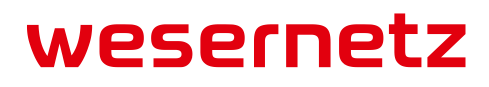

#### Platz-Nr.

• Hier kann die Zählerplatz-Nr. aus einer Werteliste ausgewählt werden. Diese Angabe ist nur für den Standort Bremen erforderlich.

#### gleichzeitig beanspruchte Leistung je Zähler

• Hier ist die benötigte Leistung zu erfassen. (Werte sind **<u>ohne</u>** Kommastelle zu erfassen)

#### Art der Messung

• Hier kann aus der Werteliste die entsprechende Messungsart ausgewählt werden.

#### Vorh. Zählernummer

• Bei den Zählerarbeitsarten "Wechsel" und "Ausbau" ist hier die vorhandene Zähler-Nr. einzutragen.

#### voraussichtlicher Jahresenergiebedarf

• Hier ist der geschätzte Jahresenergiebedarf in KWh zu erfassen.

#### Abweichend vom Netzstandard kommt eine BKE-I zum Einsatz

• Wurde abweichend von der Dreipunktbefestigung eine BKE-I eingebaut, ist dies hier zu dokumentieren.

#### Renovierungsaufwand größer 25% des Gebäudewertes (Angaben gemäß ENWG § 21 c)

• Bei einem Renovierungsaufwand größer 25 % wird ein elektronischer Zähler eingebaut.

#### Vertragspartner (Name/Vorname)

• Hier ist der Name/Vorname zu erfassen der als Vertragspartner für den Versorgungsvertrag vorgesehen ist.

#### Bemerkung

• Hier können weitere antragsrelevante Informationen erfasst werden.

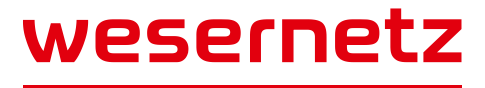

### Mit einem Antrag können unter bestimmten Bedingungen bis zu 10

### Zählerarbeiten angemeldet werden.

#### **Bedingungen:**

- Alle Zählerarbeiten für das gleiche Anschlussobjekt
- Identischer Kostenträger für die Zählersetzungsrechnung
- Identischer Eigentümer der Verbrauchsstelle
- Identischer Grundstückseigentümer
- Identischer Messstellenbetreiber für alle Verbrauchsstellen (Zähler)
- Es darf sich nicht um eine Untermessung handeln

Über den Button + weitere Zähler können weitere Zählerarbeiten zu einem Antrag erfasst werden.

#### <u>Erklärung</u>

#### Erklärung gelesen und bestätigt

• Mit dem Setzen des Haken bestätigen Sie die Kenntnisnahme der Erklärung zum Antrag.

#### Die Kundenanlage ist von mir/uns nach den einschlägigen Vorschriften und Bedingungen geprüft und

#### betriebsbereit ab:

• Hier ist das entsprechende Datum einzutragen.

#### Gewünschte Inbetriebsetzung

 Hier kann ein Wunschtermin angegeben werden, dieser Termin wird mit der Service-Meldung an die Tourenplanung weiter gegeben. Die Tourenplanung plant den Termin entsprechend ein oder vereinbart einen neuen.

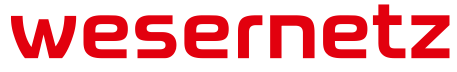

### Reiter Gas (Netzanschluss)

## Hier werden die spartenspezifischen Daten zu der Netzanschlussarbeit

### erfasst.

| ANTRAGSBEARBEITUNG ABBRECHEN | ANTRAG ÜBERTRAGEN                  | STAMMDATEN            | STROM | GAS  | WASSER       | WÄRME     | DOKUMENTE |
|------------------------------|------------------------------------|-----------------------|-------|------|--------------|-----------|-----------|
| Netzanschluss Zähler         |                                    |                       |       |      |              |           |           |
|                              |                                    |                       |       |      |              |           |           |
|                              |                                    | Arbeitsart*           |       |      |              | ~         |           |
| max.                         | gleichzeitig beanspruchte Leistung | g am Übergabepunkt*   |       | kW ( | QNB nach TRG | GI G 600) |           |
| $\mathbf{v}$                 | Warmwasse                          | erbereitung über Gas* |       | ¥    |              |           |           |
| Anz                          | ahl Zähler die im Angebot berücks  | ichtig werden sollen* |       |      |              |           |           |
|                              |                                    | Bemerkung             |       |      |              |           |           |
|                              |                                    |                       |       |      |              |           |           |
|                              |                                    |                       |       |      |              |           |           |
|                              |                                    |                       |       |      |              |           |           |

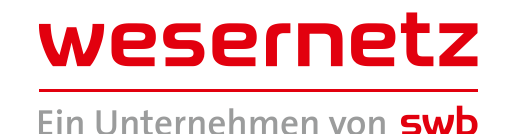

#### Arbeitsart

• Hier kann die gewünschte Netzanschlussarbeit aus einer Werteliste ausgewählt werden.

#### max. gleichzeitig beanspruchte Leistung am Übergabepunkt (HAE)

 Hier kann die nach TRGI G 600 ermittelte Leistung am Übergabepunkt (Hauptabsperreinrichtung) erfasst werden. (Werte sind <u>ohne</u> Kommastelle zu erfassen)

#### Warmwasserbereitung über Gas

• Hier erfolgt die Abfrage nach der Warmwasserbereitung für das Anschlussobjekt.

#### Anzahl Zähler die im Angebot berücksichtigt werden sollen

• Hier kann die gewünschte Anzahl Zählerarbeiten erfasst werden, die in dem Angebot für die beantragte Netzanschlussarbeit berücksichtigt werden sollen.

#### Bemerkung

• Hier können weitere antragsrelevante Informationen erfasst werden.

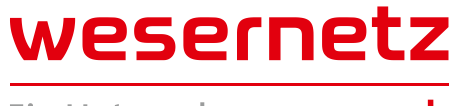

### Reiter Gas (Zähler)

### Hier werden die spartenspezifischen Daten zu der Zählerarbeit erfasst.

| ANTRAGSBEARBEITUNG ABBRECHEN ANTRAG ÜBERTRAGEN STAMMDATEN                                     | STROM GAS WASSER WÄRME DOKUMENTE |
|-----------------------------------------------------------------------------------------------|----------------------------------|
| Netzanschluss Zähler                                                                          |                                  |
| Angaben zum bestehende anschluss<br>max. gleichzeitig beanspruchte Leistung am Übergabepunkt* | kW (QNB nach TRGI G 600)         |
| v Zähler 1                                                                                    |                                  |
| Arbeitsart*                                                                                   | ✓                                |
| Etage*/Woh.*/Platz-Nr.:                                                                       | v v j Info v i Hinweis           |
| gleichzeitig beanspruchte Leistung je Zähler*                                                 | kw .                             |
| Zweironizanier                                                                                | 1 Hinweis                        |
| vorh. Zählernummer*                                                                           | i Hinweis                        |
| voraussichtlicher Jahresenergiebedarf                                                         | KWh                              |
| Rechnungsempfänger (Name*//orname*)                                                           | i Hinweis                        |
| Bemerkung                                                                                     |                                  |
|                                                                                               |                                  |
|                                                                                               |                                  |
|                                                                                               |                                  |

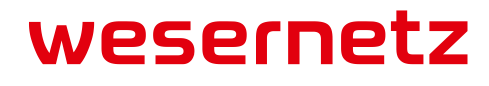

Bei nur einer Zählerarbeit (Neueinbau/Wechsel) je Antrag wird dem Kunden/Kostenträger kein schriftliches Angebot zugesandt, für die Beauftragung ist das Vorlage-Dokument "Auftragserteilung Zählerarbeit" vom Kostenträger unterschreiben zulassen und mit dem Antrag zu übergeben. Werden mehrere Zählerarbeiten je Antrag angemeldet bekommt der Kunde/Kostenträger hierüber ein Angebot.

Das Dokument ist hier hinterlegt:

| Online An- und Fertigmeldung 💦 🍅           | Ein Unternehmen vo                                                                                                    | on <b>swb</b> |
|--------------------------------------------|----------------------------------------------------------------------------------------------------|---------------|
| Zusätliche Hilfedokumente und Anleitungen. | (Kostenträger)                                                                                                    |               |
| Unterstützende Dokumente                   | Straße, Haus-Nr.:                                                                                                    |               |
|                                            | PLZ, Ort:                                                                                                    |               |
|                                            | wesernetz Bremen GmbH<br>Theodor-Neuss-Allee 20                                                                                                    |               |
|                                            | 28215 Bremen                                                                                                    |               |
|                                            | Datum:                                                                                                    |               |
|                                            | <i>Vorab-</i><br>Auftragserteilung                                                                                                    |               |
|                                            | über <b>eine</b> Zählerarbeit zur                                                                                                    |               |
|                                            | 🔲 Elektrizitäts-, 🔲 Gas-, 🔛 Wärme-, 🔤 Wasserversorgung                                                                                                    |               |
|                                            | für das Bauvorhaben:                                                                                                    | -             |
|                                            | Ich/Wir beauftrage/n wesernetz Bremen GmbH auf meine Rechnung die Inbetriebsetzung<br>(Zählerarbeit) auszuführen.                                                                                                    |               |
|                                            | Die Kosten für eine Inbetriebsetzung für Strom (direkte Messung) / Gas (bis G 25) / Wärme (bis G<br>0,6) betragen Euro 64,26 (incl. 19 % Ust.) und für Wasser (bis QN 10) Euro 57,76 (incl. 7 % Ust.) Ü<br>abweichende Zählergrößen bzw. weitere Zählerarbeiten unterbreiten wir Ihnen gerne ein<br>individuelles Angebot. | QP<br>Jber    |
|                                            | Wesern                                                                                                    | <b>pt</b>     |

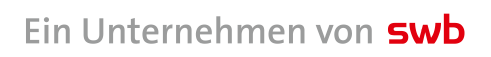

wesernetz

#### <u>Kopfdaten</u>

#### max. gleichzeitig beanspruchte Leistung am Übergabepunkt (HAE)

 Hier kann die benötigte Leistung am Übergabepunkt (z B. Hausanschlusskasten) erfasst werden. (Werte sind ohne Kommastelle zu erfassen)

#### Zähler 1

#### Arbeitsart

• Hier kann die gewünschte Zählerarbeitsart aus einer Werteliste ausgewählt werden.

#### Etage

 Hier kann die Etagenbezeichnung aus einer Werteliste ausgewählt werden. Sollte keine passende Bezeichnung enthalten sein, kann "siehe Bemerkung" ausgewählt werden, die Bezeichnung muss dann unter Bemerkung erfasst werden.

#### Woh.

 Hier kann die Wohnungs-Nr. (Lage der Wohnung auf der Etage) aus einer Werteliste ausgewählt werden. Sollte keine passende Bezeichnung enthalten sein, kann "siehe Bemerkung" ausgewählt werden, die Bezeichnung muss dann unter Bemerkung erfasst werden. Im zugehörigen Info-Feld ist eine Hilfestellung für die korrekte

Lageermittlung hinterlegt.

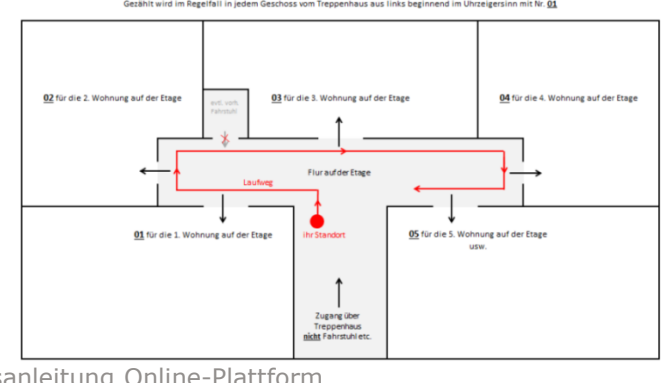

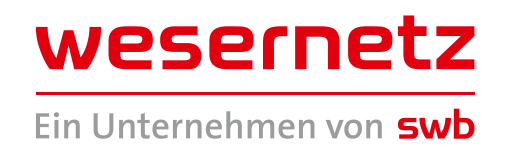

#### Platz-Nr.

• Hier kann die Zählerplatz-Nr. aus einer Werteliste ausgewählt werden. Diese Angabe ist nur für den Standort Bremen erforderlich.

#### gleichzeitig beanspruchte Leistung je Zähler

• Hier ist die benötigte Leistung zu erfassen. (Werte sind **<u>ohne</u>** Kommastelle zu erfassen)

#### Zweirohrzähler

• Hier kann aus der Werteliste die entsprechende Messungsart ausgewählt werden.

#### Zählerplatz außerhalb des Gebäudes (z B. Anschlussschrank)

• Hier kann aus der Werteliste die entsprechende Lage dokumentiert werden.

#### Vorh. Zählernummer

• Bei den Zählerarbeitsarten "Wechsel" und "Ausbau" ist hier die vorhandene Zähler-Nr. einzutragen.

#### voraussichtlicher Jahresenergiebedarf

• Hier ist der geschätzte Jahresenergiebedarf in KWh zu erfassen.

#### Vertragspartner (Name/Vorname)

• Hier ist der Name/Vorname zu erfassen der als Vertragspartner für den Versorgungsvertrag vorgesehen ist.

#### Bemerkung

• Hier können weitere antragsrelevante Informationen erfasst werden.

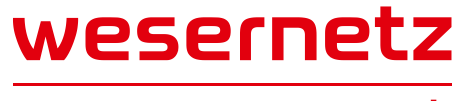

### Mit einem Antrag können unter bestimmten Bedingungen bis zu 10

### Zählerarbeiten angemeldet werden.

#### **Bedingungen:**

- Alle Zählerarbeiten für das gleiche Anschlussobjekt
- Identischer Kostenträger für die Zählersetzungsrechnung
- Identischer Eigentümer der Verbrauchsstelle
- Identischer Grundstückseigentümer

Über den Button + weitere Zähler können weitere Zählerarbeiten zu einem Antrag erfasst werden.

#### <u>Erklärung</u>

#### Erklärung gelesen und bestätigt

• Mit dem Setzen des Haken bestätigen Sie die Kenntnisnahme der Erklärung zum Antrag.

## Die Kundenanlage ist von mir/uns nach den einschlägigen Vorschriften und Bedingungen geprüft und betriebsbereit ab:

• Hier ist das entsprechende Datum einzutragen.

#### Gewünschte Inbetriebsetzung

 Hier kann ein Wunschtermin angegeben werden, dieser Termin wird mit der Service-Meldung an die Tourenplanung weiter gegeben. Die Tourenplanung plant den Termin entsprechend ein oder vereinbart einen neuen.

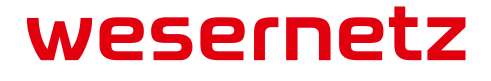

### Reiter Wasser (Netzanschluss)

# Hier werden die spartenspezifischen Daten zu der Netzanschlussarbeit erfasst.

| ANTRAGSBEARBEITUNG ABBR | RECHEN ANTRAG ÜBERTRAGEN                                                          | STAMMDATEN                                                                   | STROM | GAS WASSER          | WÄRME | DOKUMENTE |
|-------------------------|-----------------------------------------------------------------------------------|------------------------------------------------------------------------------|-------|---------------------|-------|-----------|
| Netzanschluss Zähler    |                                                                                   |                                                                              |       |                     |       |           |
|                         | max. gleichzeitig beanspruchte Leistung ar<br>Anzahl Zähler die im Angebot berücl | Arbeitsart*<br>n Übergabepunkt (VS)*<br>ksichtig werden sollen*<br>Bemerkung |       | I/s nach DIN 1988-3 | 300   |           |

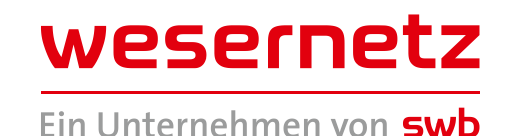

#### Arbeitsart

• Hier kann die gewünschte Netzanschlussarbeit aus einer Werteliste ausgewählt werden.

#### max. gleichzeitig beanspruchte Leistung am Übergabepunkt (HAE)

• Hier kann die nach DIN 1988-300 ermittelte Leistung am Übergabepunkt (Hauptabsperreinrichtung) erfasst werden. (Werte können mit zwei Nachkommastellen erfasst werden)

#### Anzahl Zähler die im Angebot berücksichtigt werden sollen

• Hier kann die gewünschte Anzahl Zählerarbeiten erfasst werden, die in dem Angebot für die beantragte Netzanschlussarbeit berücksichtigt werden sollen.

#### Bemerkung

• Hier können weitere antragsrelevante Informationen erfasst werden.

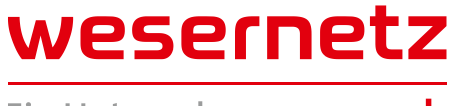

### Reiter Wasser (Zähler)

### Hier werden die spartenspezifischen Daten zu der Zählerarbeit erfasst.

| ANTRAGSBEARBEITUNG ABBRECHEN ANTRAG ÜBERTRAGEN STAMMDATEN      | STROM GAS WASSER WÄRME DOKUMENTE |
|----------------------------------------------------------------|----------------------------------|
| Netzanschluss Zähler                                           |                                  |
| Angaben zum bestehenden vanschluss:                            |                                  |
| vax. gleichzeitig beanspruchte Leistung am Übergabepunkt (VS)* | I/s nach DIN 1988-300            |
| ✓ Zähler 1                                                     |                                  |
| Arbeitsart*                                                    | ✓                                |
| Etage*/Woh.*/Platz-Nr.:                                        | i Info                           |
| gleichzeitig beanspruchte Leistung je Zähler (VS)*             | I/s nach DIN 1988-300            |
| Hauswasserzähler*                                              | ~                                |
| Wohnungswasserzähler*                                          | ✓                                |
| vorh. Zählernummer*                                            | i Hinweis                        |
| Rechnungsempfänger (Name*/Vorname*)                            | i Hinweis                        |
| Bemerkung                                                      |                                  |
|                                                                |                                  |
|                                                                |                                  |

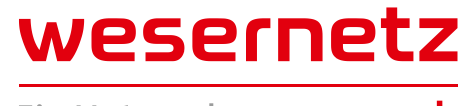

Bei nur einer Zählerarbeit (Neueinbau/Wechsel) je Antrag wird dem Kunden/Kostenträger kein schriftliches Angebot zugesandt, für die Beauftragung ist das Vorlage-Dokument "Auftragserteilung Zählerarbeit" vom Kostenträger unterschreiben zulassen und mit dem Antrag zu übergeben. Werden mehrere Zählerarbeiten je Antrag angemeldet bekommt der Kunde/Kostenträger hierüber ein Angebot.

Das Dokument ist hier hinterlegt:

| Online An- und Fertigmeldung 💦 🍅           | Ein U<br>Kunde:                                                                                                    | nternehmen von <b>swb</b>                                  |
|--------------------------------------------|----------------------------------------------------------------------------------------------------|------------------------------------------------------------|
| Zusätliche Hilfedokumente und Anleitungen. | (Kostenträger)                                                                                                    |                                                            |
| Unterstützende Dokumente                   | Straße, Haus-Nr.:                                                                                                    |                                                            |
|                                            | PLZ, Ort:                                                                                                    |                                                            |
|                                            | wesernetz Bremen GmbH<br>Theodor-Neuss-Allee 20                                                                                                    |                                                            |
|                                            | 28215 Bremen                                                                                                    |                                                            |
|                                            | Datum:                                                                                                    |                                                            |
|                                            | <i>Vorab-</i><br>Auftragserteilung                                                                                                    |                                                            |
|                                            |                                                                                                    |                                                            |
|                                            | über <b>eine</b> Zählerarbeit zur                                                                                                    |                                                            |
|                                            | 🔲 Elektrizitäts-, 🔲 Gas-, 🔛 Wärme-, 🔛 Wasserversorg                                                                                                    | ung                                                        |
|                                            | für das Bauvorhaben:                                                                                                    |                                                            |
|                                            | Ich/Wir beauftrage/n wesernetz Bremen GmbH auf meine Rechnung die Inbe<br>(Zählerarbeit) auszuführen.                                                                                                    | triebsetzung                                               |
|                                            | Die Kosten für eine Inbetriebsetzung für Strom (direkte Messung) / Gas (bis G 2<br>0,6) betragen Euro 64,26 (incl. 19 % Ust.) und für Wasser (bis QN 10) Euro 57,76<br>abweichende Zählergrößen bzw. weitere Zählerarbeiten unterbreiten wir Ihne<br>individuelles Angebot. | 5) / Wärme (bis QP<br>(incl. 7 % Ust.) Über<br>n gerne ein |
|                                            |                                                                                                    | ornot                                                      |

Ein Unternehmen von **swb** 

wesernetz

#### <u>Kopfdaten</u>

#### max. gleichzeitig beanspruchte Leistung am Übergabepunkt (HAE)

 Hier kann die benötigte Leistung am Übergabepunkt (z B. Hausanschlusskasten) erfasst werden. (Werte können mit zwei Nachkommastellen erfasst werden)

#### <u>Zähler 1</u>

#### Arbeitsart

• Hier kann die gewünschte Zählerarbeitsart aus einer Werteliste ausgewählt werden.

#### Etage

 Hier kann die Etagenbezeichnung aus einer Werteliste ausgewählt werden. Sollte keine passende Bezeichnung enthalten sein, kann "siehe Bemerkung" ausgewählt werden, die Bezeichnung muss dann unter Bemerkung erfasst werden.

#### Woh.

 Hier kann die Wohnungs-Nr. (Lage der Wohnung auf der Etage) aus einer Werteliste ausgewählt werden. Sollte keine passende Bezeichnung enthalten sein, kann "siehe Bemerkung" ausgewählt werden, die Bezeichnung muss dann unter Bemerkung erfasst werden. Im zugehörigen Info-Feld ist eine Hilfestellung für die korrekte

Lageermittlung hinterlegt.

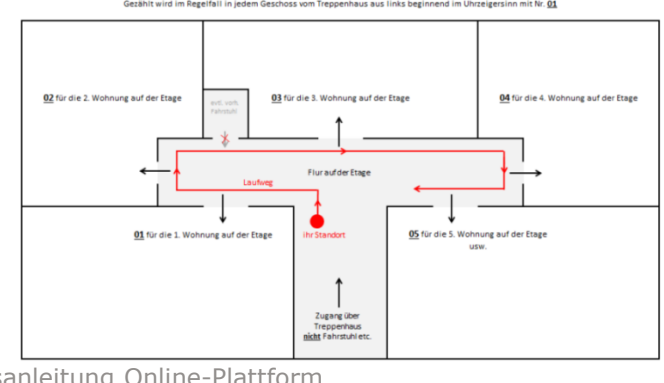

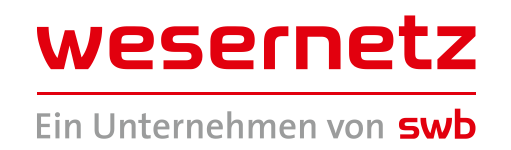

#### Platz-Nr.

• Hier kann die Zählerplatz-Nr. aus einer Werteliste ausgewählt werden. Diese Angabe ist nur für den Standort Bremen erforderlich.

#### gleichzeitig beanspruchte Leistung je Zähler

• Hier ist die benötigte Leistung zu erfassen. (Werte können mit zwei Nachkommastellen erfasst werden)

#### Hauswasserzähler

• Hier kann aus der Werteliste die entsprechende Lageinformation zum Zähler ausgewählt werden.

#### Wohnungswasserzähler

• Hier kann aus der Werteliste die entsprechende Messungsart ausgewählt werden.

#### Vorh. Zählernummer

• Bei den Zählerarbeitsarten "Wechsel" und "Ausbau" ist hier die vorhandene Zähler-Nr. einzutragen.

#### Vertragspartner (Name/Vorname)

• Hier ist der Name/Vorname zu erfassen der als Vertragspartner für den Versorgungsvertrag vorgesehen ist.

#### Bemerkung

• Hier können weitere antragsrelevante Informationen erfasst werden.

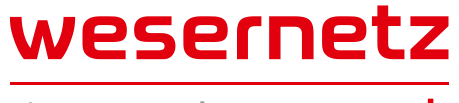

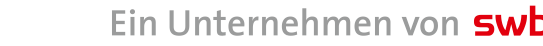

### Mit einem Antrag können unter bestimmten Bedingungen bis zu 10

### Zählerarbeiten angemeldet werden.

#### **Bedingungen:**

- Alle Zählerarbeiten für das gleiche Anschlussobjekt
- Identischer Kostenträger für die Zählersetzungsrechnung
- Identischer Eigentümer der Verbrauchsstelle
- Identischer Grundstückseigentümer

Über den Button + weitere Zähler können weitere Zählerarbeiten zu einem Antrag erfasst werden.

#### <u>Erklärung</u>

#### Erklärung gelesen und bestätigt

• Mit dem Setzen des Haken bestätigen Sie die Kenntnisnahme der Erklärung zum Antrag.

## Die Kundenanlage ist von mir/uns nach den einschlägigen Vorschriften und Bedingungen geprüft und betriebsbereit ab:

• Hier ist das entsprechende Datum einzutragen.

#### Gewünschte Inbetriebsetzung

 Hier kann ein Wunschtermin angegeben werden, dieser Termin wird mit der Service-Meldung an die Tourenplanung weiter gegeben. Die Tourenplanung plant den Termin entsprechend ein oder vereinbart einen neuen.

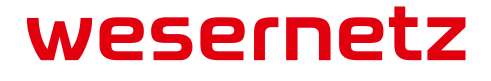

### Reiter Wärme (Netzanschluss)

Hier werden die spartenspezifischen Daten zu der Netzanschlussarbeit

### erfasst.

| ANTRAGSBEARBEITUNG ABBRECHEN           | ANTRAG ÜBERTRAGEN                 | STAMMDATEN             | STROM | GAS V | VASSER | WÄRME | DOKUMENTE |
|----------------------------------------|-----------------------------------|------------------------|-------|-------|--------|-------|-----------|
| Netzanschluss Zähler                   |                                   |                        |       |       |        |       |           |
| <u> </u>                               |                                   |                        |       |       |        |       |           |
| 5                                      |                                   | Arbeitsart*            |       |       |        | ~     |           |
|                                        |                                   |                        |       |       |        |       |           |
| Heizung nach EN 12831                  |                                   |                        |       |       |        |       |           |
| max. gleichz                           | eitig beanspruchte Leistung am Ül | bergabepunkt (QNB)*    |       |       | k\     | N     |           |
|                                        |                                   |                        |       |       |        |       |           |
| Warmwasser nach DIN 4708, Teil 2 (WWB) |                                   |                        |       |       |        |       |           |
| max. gleichz                           | eitig beanspruchte Leistung am Ül | bergabepunkt (QNB)*    |       |       | k\     | N     |           |
|                                        |                                   |                        |       |       |        |       |           |
|                                        | Warmwasserbereitu                 | ung über Fernwärme*    |       | ¥     |        |       |           |
|                                        | Anschlus                          | s der Kundenanlage*    |       |       | ~      |       |           |
| Anz                                    | ahl Zähler die im Angebot berücks | sichtig werden sollen* |       |       |        |       |           |
|                                        |                                   | Bemerkung              |       |       |        |       |           |
|                                        |                                   |                        |       |       |        |       |           |
|                                        |                                   |                        |       |       |        |       |           |
|                                        |                                   |                        |       |       |        |       |           |

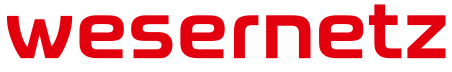

#### Arbeitsart

• Hier kann die gewünschte Netzanschlussarbeit aus einer Werteliste ausgewählt werden.

#### Heizung

#### max. gleichzeitig beanspruchte Leistung am Übergabepunkt (HAE)

 Hier kann die nach DIN EN 12831 ermittelte Leistung am Übergabepunkt (Hauptabsperreinrichtung) erfasst werden. (Werte sind <u>ohne</u> Kommastelle zu erfassen)

#### Warmwasser

#### max. gleichzeitig beanspruchte Leistung am Übergabepunkt (HAE)

 Hier kann die nach DIN 4708, Teil 2 (WWB) ermittelte Leistung am Übergabepunkt (Hauptabsperreinrichtung) erfasst werden.

#### Warmwasserbereitung über Wärme

• Hier erfolgt die Abfrage nach der Warmwasserbereitung für das Anschlussobjekt.

#### Anschluss der Kundenanlage

• Hier erfolgt die Abfrage nach der Anschlussvariante der Kundenanlage.

#### Anzahl Zähler die im Angebot berücksichtigt werden sollen

• Hier kann die gewünschte Anzahl Zählerarbeiten erfasst werden, die in dem Angebot für die beantragte Netzanschlussarbeit berücksichtigt werden sollen.

#### Bemerkung

• Hier können weitere antragsrelevante Informationen erfasst werden.

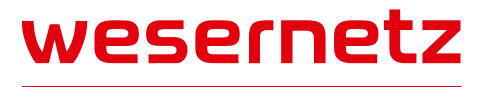

### Reiter Wärme (Zähler)

### Hier werden die spartenspezifischen Daten zu der Zählerarbeit erfasst.

| ANTRAGSBEARBEITUNG A      | BBRECHEN      | ANTRAG ÜBERTRAGEN                                    | STAMMDATEN                                                                           | STROM | GAS | WASSER | WÄRME | DOKUMEN | TE     |      |                        |
|---------------------------|---------------|------------------------------------------------------|--------------------------------------------------------------------------------------|-------|-----|--------|-------|---------|--------|------|------------------------|
| Netzanschluss             |               |                                                      |                                                                                      |       |     |        |       |         |        |      |                        |
| Angaben zum bestehenden   | inschluss:    |                                                      |                                                                                      |       |     |        |       |         |        |      |                        |
| Heizung nach DIN EN 12831 | max. gleichze | itig beanspruchte Leistung am Üb                     | ergabepunkt (QNB)*                                                                   |       |     | kW     |       |         |        |      | i Hinweis              |
| Warmwasser nach DIN 4708, | Teil 2 (WWB)  |                                                      |                                                                                      |       |     |        |       |         |        |      |                        |
|                           | max. gleichze | itig beanspruchte Leistung am Üb                     | ergabepunkt (QNB)*                                                                   |       |     | kW     |       |         |        |      | i Hinweis              |
| ✓ Zähler 1                |               |                                                      |                                                                                      |       |     |        |       |         |        |      |                        |
|                           | m             | Et<br>ax. gleichzeitig beanspruchte Leis<br>Anschlus | Arbeitsart*<br>age*/Woh.*/Platz-Nr.*<br>tung je Zähler (QNB)*<br>s der Kundenanlage* |       | kW  | •<br>• |       | ~       | j Info |      | <br>✓ <b>i</b> Hinweis |
|                           |               |                                                      | vorh. Zählernummer*                                                                  |       |     |        |       |         |        |      | i Hinweis              |
|                           |               | Rechnungsempfäng                                     | er (Name*/Vorname*)                                                                  |       |     |        |       |         |        |      | i Hinweis              |
|                           |               |                                                      | Bemerkung                                                                            |       |     |        |       |         |        | <br> | <br>                   |

Bei nur einer Zählerarbeit (Neueinbau/Wechsel) je Antrag wird dem Kunden/Kostenträger kein schriftliches Angebot zugesandt, für die Beauftragung ist das Vorlage-Dokument "Auftragserteilung für eine Zählerarbeit" vom Kostenträger unterschreiben zulassen und mit dem Antrag zu übergeben. Werden mehrere Zählerarbeiten je Antrag angemeldet bekommt der Kunde/Kostenträger hierüber ein Angebot.

Das Dokument ist hier hinterlegt:

|                          | Online An- und Fertigmeldung 🛛 🍑           |
|--------------------------|--------------------------------------------|
|                          | Zusätliche Hilfedokumente und Anleitungen. |
| Unterstützende Dokumente |                                            |

| Ū.                                                                                       | ung für ei                                        | ne Zählerarbo                              | eit      | Ein Unternehmen von S              |
|------------------------------------------------------------------------------------------|---------------------------------------------------|--------------------------------------------|----------|------------------------------------|
| Kunde:<br>(Kostenträger)                                                                 |                                                   |                                            |          | -                                  |
| Straße, Haus-Nr.:                                                                        |                                                   |                                            |          |                                    |
| PLZ, Ort:                                                                                |                                                   |                                            |          |                                    |
| wesernetz Bremen Gm<br>Theodor-Neuss-Allee 2                                             | ЬН<br>0                                           |                                            |          |                                    |
| 28215 Bremen                                                                             |                                                   |                                            |          |                                    |
| Datum:                                                                                   |                                                   |                                            |          |                                    |
|                                                                                          |                                                   |                                            |          |                                    |
| 🔲 Elektrizitäts-,                                                                        | 🔲 Gas-,                                           | 🔲 Wärme-,                                  | 🔲 Wasser | versorgung                         |
| Elektrizitäts-,<br>Adresse des Anschlus                                                  | Gas-,                                             | Wärme-,<br>auvorhaben:                     | 🗌 Wassen | versorgung                         |
| Elektrizitäts-, Adresse des Anschlus                                                     | Gas-,<br>ssobjektes/Ba                            | Wärme-,<br>auvorhaben:<br>remen GmbH auf 1 | Wassen   | versorgung                         |
| Elektrizitäts-,<br>Adresse des Anschlus<br>Ich/Wir beauftrage/n<br>(Zählerarbeit) auszuf | Gas-,<br>sssobjektes/Ba<br>wesernetz Ba<br>ühren. | Wärme-,<br>auvorhaben:<br>remen GmbH auf 1 | Wassen   | versorgung<br>die Inbetriebsetzung |

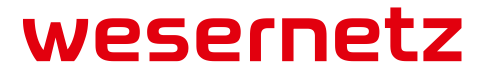

#### <u>Kopfdaten</u>

#### max. gleichzeitig beanspruchte Leistung am Übergabepunkt (HAE)

• Hier kann die benötigte Leistung am Übergabepunkt (z B. Hausanschlusskasten) erfasst werden.

Die Leistung ist nach Heizung und Warmwasser getrennt zu erfassen. (Werte sind **ohne** Kommastelle zu erfassen)

#### <u>Zähler 1</u>

#### Arbeitsart

• Hier kann die gewünschte Zählerarbeitsart aus einer Werteliste ausgewählt werden.

#### Etage

 Hier kann die Etagenbezeichnung aus einer Werteliste ausgewählt werden. Sollte keine passende Bezeichnung enthalten sein, kann "siehe Bemerkung" ausgewählt werden, die Bezeichnung muss dann unter Bemerkung erfasst werden.

#### Woh.

Hier kann die Wohnungs-Nr. (Lage der Wohnung auf der Etage) aus einer Werteliste ausgewählt werden. Sollte keine passende Bezeichnung enthalten sein, kann "siehe Bemerkung" ausgewählt werden, die Bezeichnung muss dann unter Bemerkung erfasst werden. Im zugehörigen Info-Feld ist eine Hilfestellung für die korrekte Lageermittlung hinterlegt.

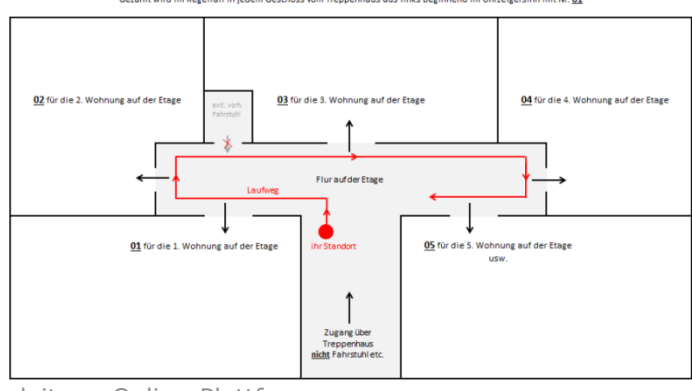

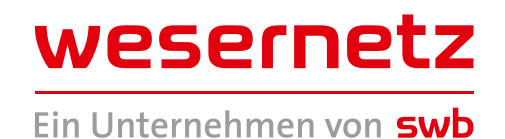

#### Platz-Nr.

• Hier kann die Zählerplatz-Nr. aus einer Werteliste ausgewählt werden. Diese Angabe ist nur für den Standort Bremen erforderlich.

#### gleichzeitig beanspruchte Leistung je Zähler

• Hier ist die benötigte Leistung zu erfassen. (Werte sind **<u>ohne</u>** Kommastelle zu erfassen)

#### Anschluss der Kundenanlage

• Hier kann aus der Werteliste die entsprechende Anschlussvariante der Kundenanlage ausgewählt werden.

#### Vorh. Zählernummer

• Bei den Zählerarbeitsarten "Wechsel" und "Ausbau" ist hier die vorhandene Zähler-Nr. einzutragen.

#### Vertragspartner (Name/Vorname)

• Hier ist der Name/Vorname zu erfassen der als Vertragspartner für den Versorgungsvertrag vorgesehen ist.

#### Bemerkung

• Hier können weitere antragsrelevante Informationen erfasst werden.

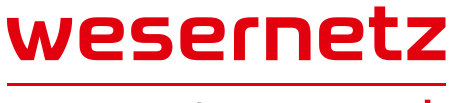

### Mit einem Antrag können unter bestimmten Bedingungen bis zu 10

### Zählerarbeiten angemeldet werden.

#### **Bedingungen:**

- Alle Zählerarbeiten für das gleiche Anschlussobjekt
- Identischer Kostenträger für die Zählersetzungsrechnung
- Identischer Eigentümer der Verbrauchsstelle
- Identischer Grundstückseigentümer

Über den Button + weitere Zähler können weitere Zählerarbeiten zu einem Antrag erfasst werden.

#### <u>Erklärung</u>

#### Erklärung gelesen und bestätigt

• Mit dem Setzen des Haken bestätigen Sie die Kenntnisnahme der Erklärung zum Antrag.

## Die Kundenanlage ist von mir/uns nach den einschlägigen Vorschriften und Bedingungen geprüft und betriebsbereit ab:

• Hier ist das entsprechende Datum einzutragen.

#### Gewünschte Inbetriebsetzung

 Hier kann ein Wunschtermin angegeben werden, dieser Termin wird mit der Service-Meldung an die Tourenplanung weiter gegeben. Die Tourenplanung plant den Termin entsprechend ein oder vereinbart einen neuen.

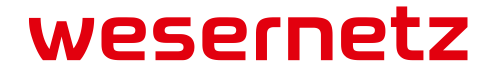

### **Reiter Dokumente**

Über diesen Reiter können Dokumente, die mit der Beantragung einer Netzanschluss- / Zählerarbeit übertragen werden sollen, an den Antrag angehängt werden. (zugelassene Dokumenttypen: PDF, XLS, DOC, JPG, maximal können 5 Dateien mit einem Antrag übertragen werden)

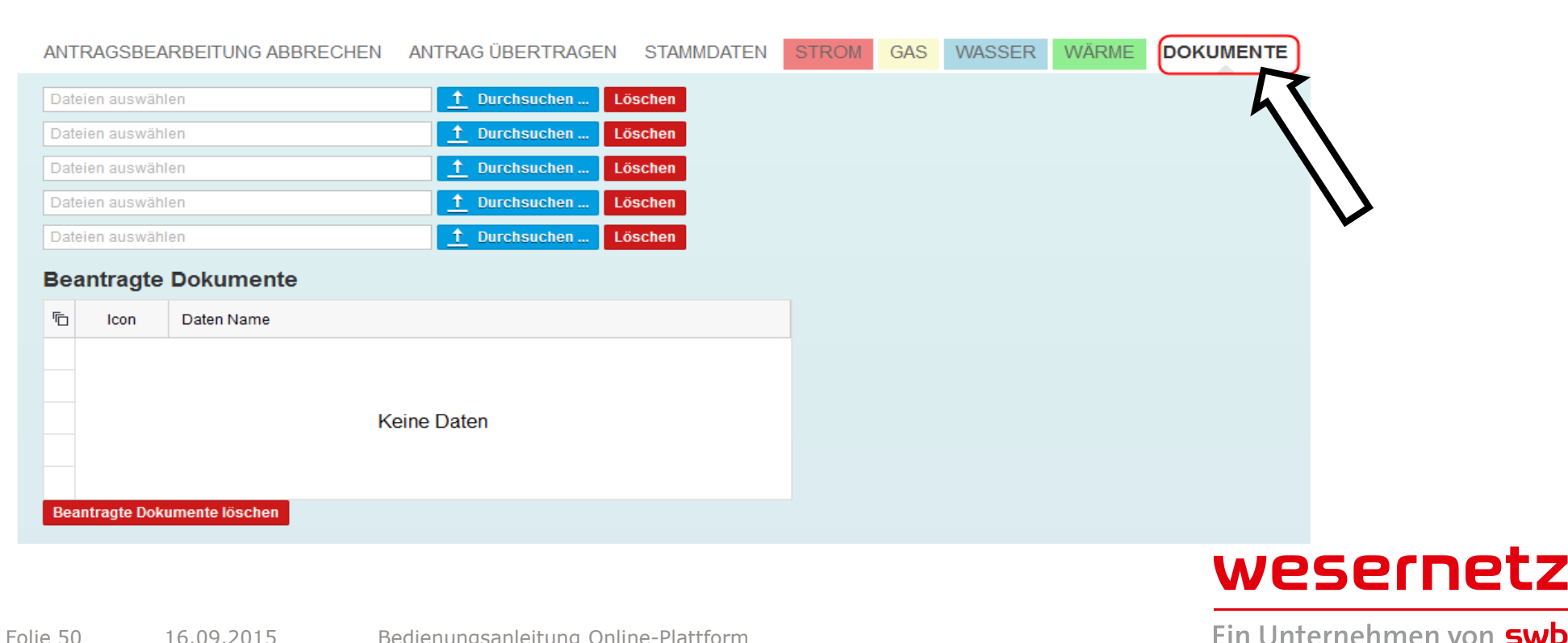

Über die Funktion <u>1</u> Durchsuchen können Sie Dokumente, die hierzu auf Ihrem Rechner gespeichert sein müssen, auswählen und dem Antrag beifügen.

Über die Funktion Löschen können bereits angehängte Dokument wieder gelöscht werden.

Nach dem Übertragen des Antrages werden alle angehängte Dokumente unter **Beantragte Dokumente** aufgelistet.

Über die Funktion Beantragte Dokumente löschen können Dokumente, die bereits Übertragen wurden und ggf. nicht korrekt sind und somit der Antrag abgelehnt wurde, gelöscht werden.

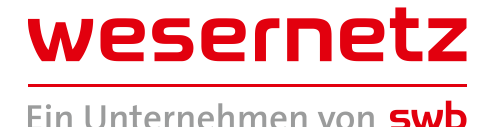

### **9 Erstellung eines neuen Antrages**

Ein neuer Antrag kann aus der Antragsübersicht heraus erstellt werden. Hierzu müssen Sie auf "Antrag Erstellen" klicken.

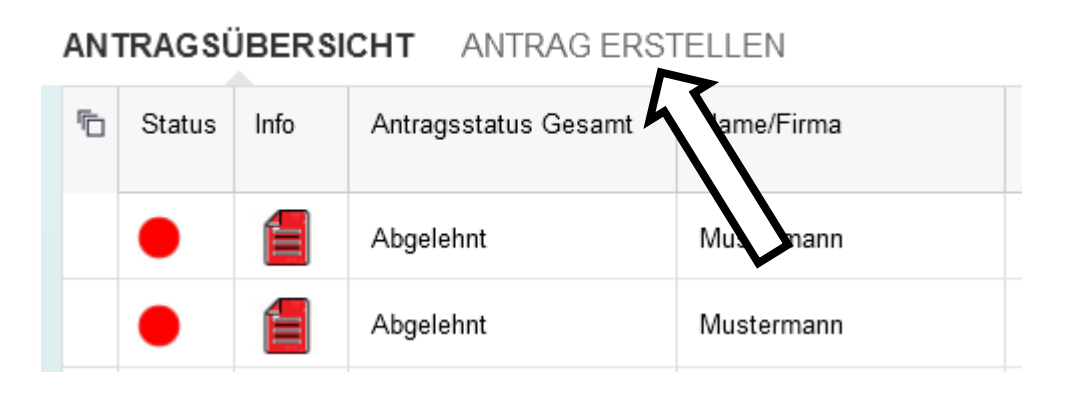

Es öffnet sich ein weiteres Fenster, bestätigen dies mit "OK" ansonsten können Sie über "Abbrechen" zurück gehen in die Antragsübersicht.

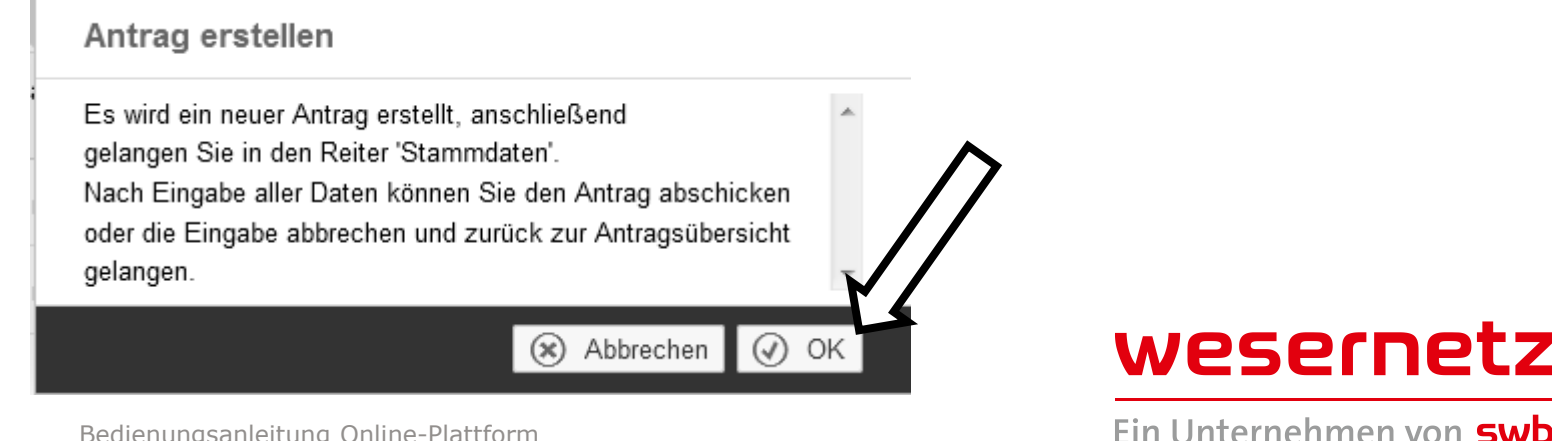

### **9 Erstellung eines neuen Antrages**

Mit "OK" wird ein neuer Antrag mit der Einstiegsmaske zur Erfassung der Stammdaten geöffnet.

Beachten Sie bitte das einige Datenfelder als Pflichtfelder mit einem \* gekennzeichnet sind.

### Kombi-Antrag Netzanschluss- / Zählerarbeit

In der Matrix ist dargestellt welche Kombination Netzanschluss- / Zählerarbeit mit einem Antrag möglich sind.

| Arbeitsarten Netzanschluss | Strom | Gas | Wasser | Wärme | Kombi-Antrag<br>Netzanschluss-<br>und<br>Zählerarbeit |
|----------------------------|-------|-----|--------|-------|-------------------------------------------------------|
| Neuanschluss               | х     | х   | х      | х     | NEIN                                                  |
| Umlegung                   | х     | х   | х      | х     | NEIN                                                  |
| Verstärkung                | x     | x   | х      | х     | NEIN                                                  |
| Abtrennung                 | x     | x   | х      | х     | JA                                                    |
| befristete Versorgung      | x     |     |        |       | JA                                                    |
| befristete Versorgung      |       |     | x      |       | NEIN                                                  |

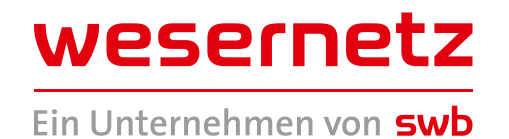

## 9 Erstellung eines neuen Antrages

Über die Funktion ANTRAG ÜBERTRAGEN haben Sie zwei Möglichkeiten, entweder den Antrag als Entwurf zu speichern oder den Antrag zu übertragen. Um einen Antrag als Entwurf zu speichern bzw. übertragen zu können müssen die Nutzungsbedingen, Einverständniserklärung und die Bedienungsanleitung akzeptiert werden. Danach wird der OK Button aktiv.

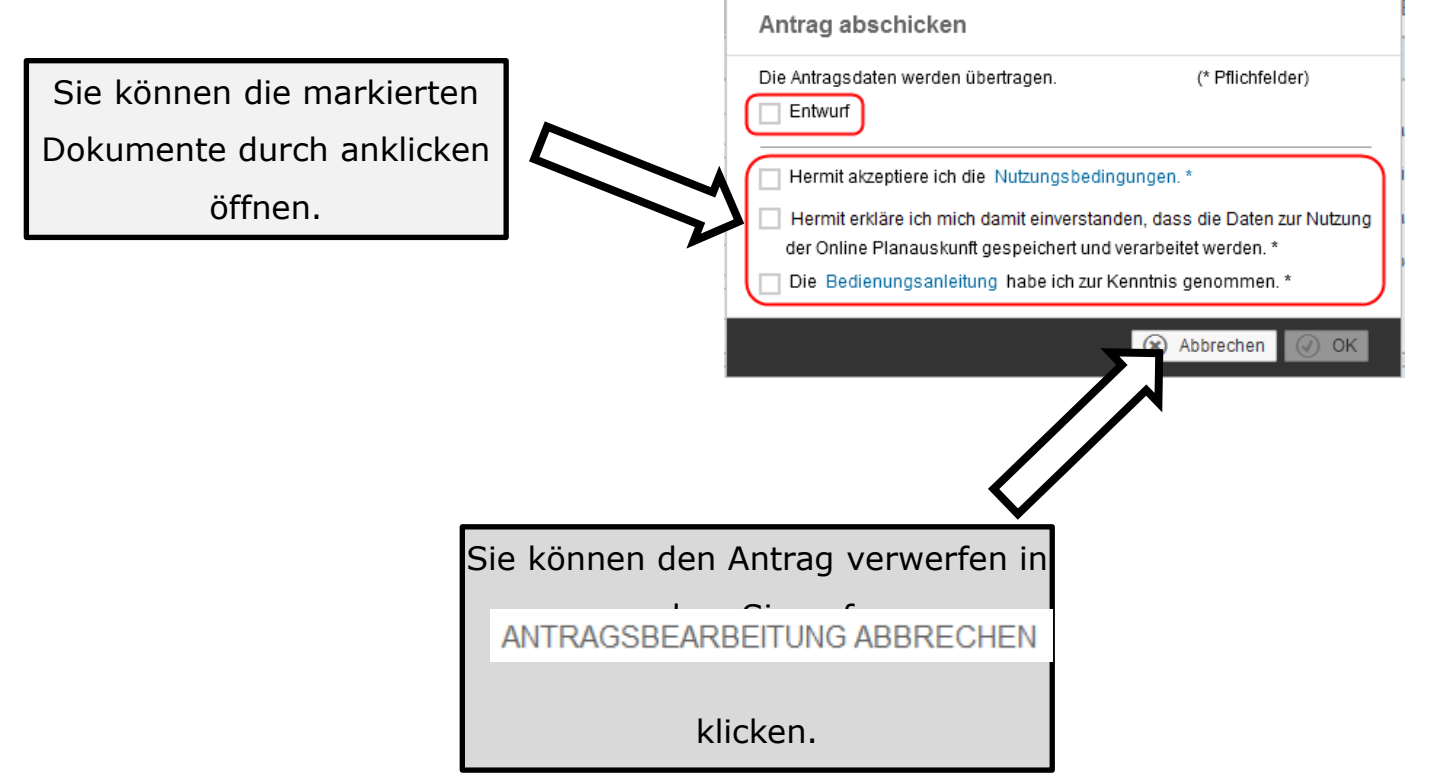

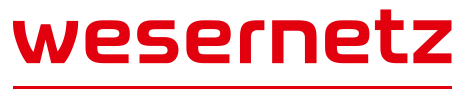

## **10 Abgelehnter Antrag**

Nach dem der Antrag übertragen wurde erfolgt eine Plausibilitäts- und Vollständigkeitsprüfung durch den Anschlussberaters bei wesernetz. Wird im Zuge der Prüfung der Antrag abgelehnt wird automatisiert eine Mail mit dem Ablehnungsgrund an den beantragenden Installateur erzeugt. Der Antrag bekommt dann in der Antragsübersicht den Status **Abgelehnt**. In der Antragsübersicht ist der Ablehnungsgrund auch über das Info-Feld einzusehen.

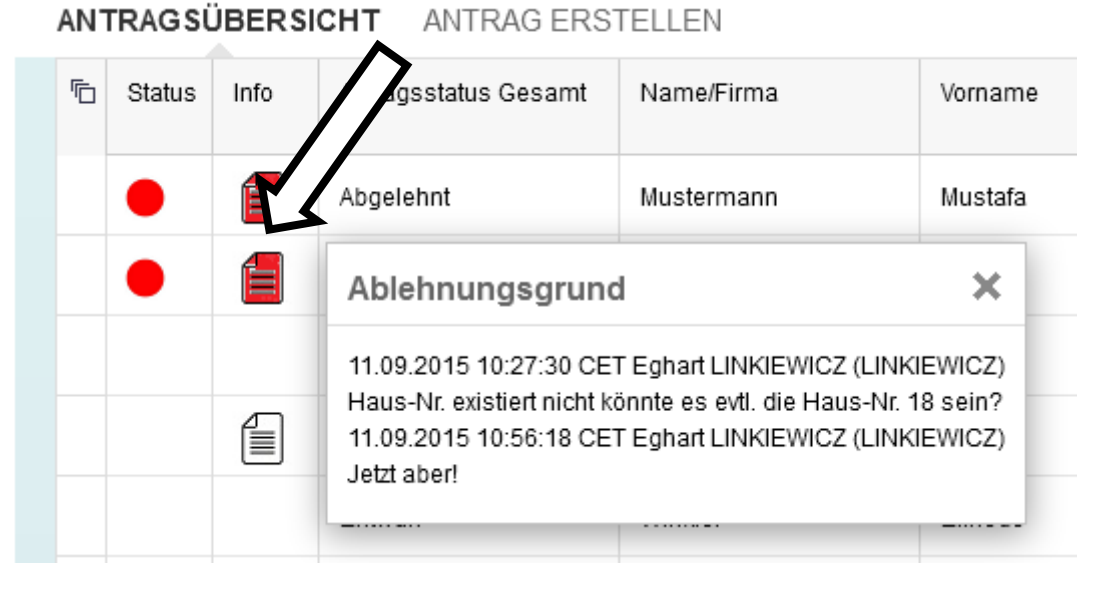

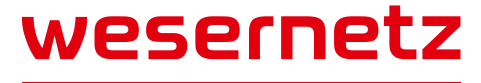

### **11** Kontaktdaten

### Kontaktdaten:

### **Postanschrift:**

wesernetz Bremen GmbH Team Netzanschluss Theodor-Heuss-Allee 20 28215 Bremen

### E-Mail:

azm@wesernetz.de

### <u> Fax:</u>

0421 359-69386 oder -69387

### Fragen zur Nutzung der Online Anmeldung:

M. Kosczinski 0421 359-69356

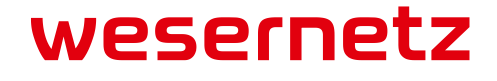

| Begriff                                                        | Kürzel | Erläuterung                                                                                                    |
|----------------------------------------------------------------|--------|----------------------------------------------------------------------------------------------------|
| Antrag                                                         |        | Mit dem Antrag können Netzanschluss- bzw.<br>Zählerarbeiten für einen Kunden bei wesernetz beantragt<br>werden.                                                 |
| Anschlussobjektart                                             |        | Ein Anschlussobjekt ist in der Regel ein Gebäude, kann<br>aber auch ein Grundstück oder eine sonstige Einrichtung<br>sein (z.B. Brunnen, Baustelle).            |
| Kunde/Kostenträger                                             |        | Organisation (Firma), Person oder eine Gruppe von<br>Personen bzw. Organisationen, an denen das Angebot<br>gerichtet bzw. die Rechnung gestellt werden soll.    |
| Grundstückseigentümer                                          |        | Eine natürliche oder juristische Person, die<br>Eigentumsrechte an einem bebauten oder unbebauten<br>Grundstück besitzt.                                        |
| Eigentümer der<br>Verbrauchsstelle                             |        | Eine natürliche oder juristische Person, die<br>Eigentumsrechte z B. an einer Wohnung / Gewerbefläche<br>besitzt.                                               |
| max. gleichzeitig<br>beanspruchte Leistung<br>am Übergabepunkt |        | Ist die Leistung die unter Berücksichtigung des<br>Gleichzeitigkeitfaktors am Übergabepunkt<br>(Hausanschluss/HAE) vom Netzbetreiber vorgehalten<br>werden soll |

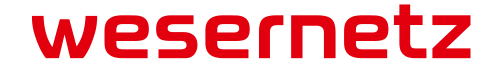

| Begriff                                           | Kürzel | Erläuterung                                                                                                    |
|---------------------------------------------------|--------|----------------------------------------------------------------------------------------------------|
| Netzanschluss Arbeitsart<br>Neuanschluss          |        | Herstellung eines unbefristeten neuen Netzanschlusses.                                                                  |
| Netzanschluss Arbeitsart<br>Umlegung              |        | Veränderung des Trassenverlaufes eines bestehenden Netzanschlusses.                                                     |
| Netzanschluss Arbeitsart<br>Verstärkung           |        | Aufgrund einer Leistungserhöhung erforderliche<br>Verstärkung eines bestehenden Netzanschlusses.                        |
| Netzanschluss Arbeitsart<br>Abtrennung            |        | Vollständige und dauerhafte Außerbetriebnahme eines<br>Netzanschlusses an der Versorgungsleitung.                       |
| Netzanschluss Arbeitsart<br>befristete Versorgung |        | Herstellung eines auf zwölf Monate begrenzten<br>Netzanschlusses für die Versorgung einer Baustelle oder<br>Festivität. |
| Zähler Arbeitsart<br>Neueinbau                    |        | Einbau eines Zählers für eine Kundenanlage, für die noch kein Zähler vorhanden ist.                                     |

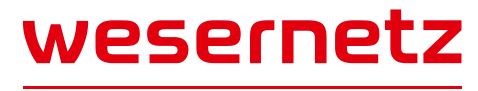

| Begriff                      | Kürzel | Erläuterung                                                                                                    |
|------------------------------|--------|----------------------------------------------------------------------------------------------------|
| Zähler Arbeitsart<br>Wechsel |        | Auswechselung eines in der Kundenanlage vorhandenen Zählers.                                                                                        |
| Zähler Arbeitsart<br>Ausbau  |        | Ausbau eines in der Kundenanlage vorhandenen Zählers.                                                                                               |
| Messstellenbetreiber         | MSB    | Der Messstellenbetreiber stellt den Einbau, den Betrieb<br>und die Wartung von Messeinrichtungen sicher.                                            |
| Etage                        |        | Eine Etage ist die Gesamtheit aller Räume in einem Gebäude, die auf einer Zugangsebene liegen und horizontal verbunden sind.                        |
| Wohnung                      | Woh.   | Eine Wohnung /Gewerbefläche ist die Zusammenfassung von Räumen die in sich eine abgeschlossene Einheit bildet und einen selbständigen Zugang haben. |
| Platz-Nr.                    |        | Die Nummer des Zählerplatzes ist vom Installateur in der Kundenanlage am Zählerplatz anzubringen                                                    |

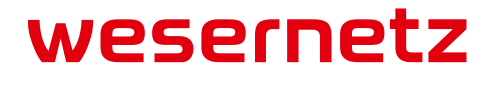

| Begriff                                                | Kürzel | Erläuterung                                                                                                    |
|--------------------------------------------------------|--------|----------------------------------------------------------------------------------------------------|
| Voraussichtlicher<br>Jahresenergieverbrauch            |        | Zu erwartender Verbrauch (KWh) auf das Jahr bezogen.                                                                                                    |
| BKE-I                                                  |        | Adapter für einen elektronischen Haushaltszähler (eHZ)                                                                                                    |
| Renovierungsaufwand<br>größer 25% des<br>Gebäudewertes |        | Bezugnehmend auf die Richtlinie 2002/91/EG des<br>Europäischen Parlaments geben Sie uns bitte bekannt,<br>wenn der Renovierungsaufwand 25% (bezogen auf die<br>Gesamtkosten der Arbeiten zum Gebäudewert) übersteigt.<br>Hinweis: Sollte dies der Fall sein, so muss eine<br>Messeinrichtung eingebaut werden, die den jeweiligen<br>Energieverbrauch und die tatsächliche Nutzungszeit<br>widerspiegelt. |
| Unterzähler gemäß<br>§ 20 (1d) EnWG                    |        | Der Betreiber des Energieversorgungsnetzes, an das eine<br>Kundenanlage oder Kundenanlage zur betrieblichen<br>Eigenversorgung angeschlossen ist, hat die erforderlichen<br>Zählpunkte zu stellen. Bei der Belieferung der<br>Letztverbraucher durch Dritte findet erforderlichenfalls eine<br>Verrechnung der Zählwerte über Unterzähler statt.                                                          |
| Hauptmessung                                           |        | Von einer Hauptmessung wird gesprochen sobald<br>Unterzähler einer Messeinrichtung nach geschaltet sind.                                                                                                    |

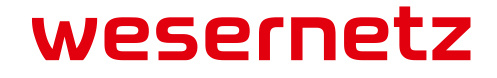

## Herzlichen Dank für Ihre Aufmerksamkeit

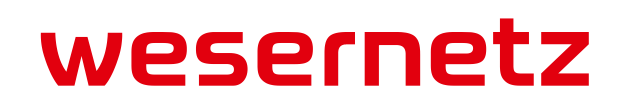